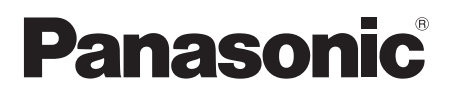

# Bedienungsanleitung Blu-ray Disc<sup>™</sup> Player

Model Nr. DMP-BDT281 DMP-BDT280 DMP-BDT185 DMP-BDT184 DMP-BDT181 DMP-BDT180 DMP-BDT168 DMP-BDT167 DMP-BD843 DMP-BD843

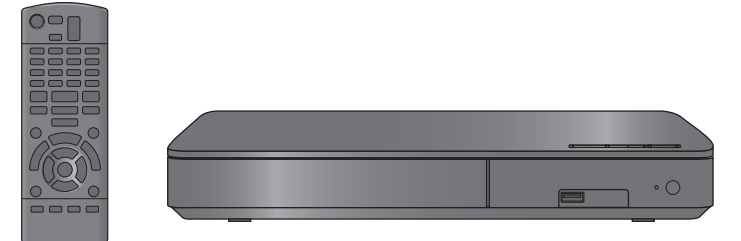

Wenn nicht anders angegeben, beziehen sich die Abbildungen in der Betriebsanleitung auf das Modell DMP-BDT281.

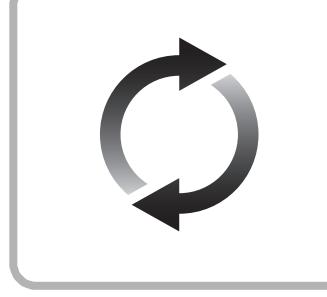

## **Firmware-Update**

Panasonic verbessert ständig die Firmware des Gerätes, um zu gewährleisten, dass unsere Kunden in den Genuss der modernsten Technologie kommen. Panasonic empfiehlt, Ihre Firmware zu aktualisieren, sobald Sie dazu aufgefordert werden. Für Details, siehe unter "Firmware-Update" (⇒ 14) oder http://panasonic.jp/support/global/cs/ (Diese Internetseite ist nur auf Englisch verfügbar.)

Wir danken Ihnen für den Kauf dieses Produkts.

Bitte lesen Sie diese Anleitung vor der Inbetriebnahme dieses Produkts aufmerksam durch, und bewahren Sie dieses Handbuch für spätere Bezugnahme griffbereit auf.

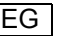

## Vorsichtsmaßnahmen

## WARNUNG

#### Gerät

Zur Reduzierung der Gefahr von Brand, elektrischem Schlag und Beschädigung:

- Setzen Sie dieses Gerät weder Regen, noch Feuchtigkeit, Tropfen oder Spritzern aus.
- Stellen Sie keine mit Flüssigkeiten gefüllten Gefäße, wie Vasen, auf dieses Gerät.
- Ausschließlich das empfohlene Zubehör verwenden.
- Entfernen Sie die Abdeckungen nicht.
- Reparieren Sie dieses Gerät nicht selbst. Wenden Sie sich zur Wartung an qualifiziertes Kundendienstpersonal.
- Lassen Sie keine Gegenstände aus Metall in dieses Gerät fallen.
- Stellen Sie keine schweren Gegenstände auf dieses Gerät.

#### Netzkabel

Zur Reduzierung der Gefahr von Brand, elektrischem Schlag und Beschädigung:

- Gewährleisten Sie, dass die Spannung der Stromversorgung dem auf diesem Gerät angegebenen Wert entspricht.
- Stecken Sie den Netzstecker vollständig in die Steckdose ein.
   Zichen Sie nicht om Kabel knieken Sie en nicht und stellen Sie
- Ziehen Sie nicht am Kabel, knicken Sie es nicht und stellen Sie keine schweren Gegenstände darauf.
- Fassen Sie den Stecker nicht mit nassen Händen an.
- Fassen Sie den Stecker beim Herausziehen an seinem Korpus an.
- Verwenden Sie keinen beschädigten Netzstecker oder eine beschädigte Steckdose.

Der Netzstecker ist das trennende Gerät.

Installieren Sie dieses Gerät so, dass der Netzstecker sofort aus der Wandsteckdose gezogen werden kann.

## ACHTUNG

#### Gerät

- Dieses Gerät verwendet einen Laser. Der Gebrauch von Steuerungen oder Einstellungen bzw. das Ausführen von anderen Vorgängen, als denen hier angegebenen, kann zu einer gefährlichen Belastung durch Strahlungen führen.
- Stellen Sie keine Quellen offener Flammen, z.B. brennende Kerzen, auf das Gerät.
- Dieses Gerät kann beim Betrieb Hochfrequenzstörungen auffangen, die durch die Benutzung von Mobiltelefonen verursacht werden. Sollte eine solche Störung auftreten, erhöhen Sie bitte die Entfernung zwischen diesem Gerät und dem Mobiltelefon.
- Dieses Gerät ist für den Betrieb in Ländern mit gemäßigtem Klima bestimmt.

#### Aufstellung

Stellen Sie dieses Gerät auf eine ebene Oberfläche.

Zur Reduzierung der Gefahr von Brand, elektrischem Schlag und Beschädigung:

- Installieren oder positionieren Sie dieses Gerät nicht in einem Bücherregal, Einbauschrank oder einem sonstigen engen Raum. Stellen Sie eine gute Belüftung des Gerätes sicher.
- Raum. Stellen Sie eine gute Belüftung des Gerätes sicher.
  Achten Sie darauf, die Entlüftungsschiltze des Gerätes nicht durch Gegenstände aus Papier oder Stoff zu blockieren, wie z.B. durch Zeitungen, Tischdecken und Vorhänge.
- Stellen Sie das Gerät nicht auf Verstärker oder andere Geräte, die heiß werden können. Diese Hitze könnte das Gerät beschädigen.
- Setzen Sie dieses Gerät keinem direkten Sonnenlicht, hohen Temperaturen, starker Feuchtigkeit und übermäßigen Erschütterungen aus.

#### Batterien

Durch die unsachgemäße Handhabung von Batterien kann es zu einem Auslaufen von Elektrolyt und einem Brand kommen.

- Explosionsgefahr bei inkorrektem Ersetzen der Batterie. Ersetzen Sie die Batterie nur durch den vom Hersteller empfohlenen Typ.
- Wenden Sie sich zur Entsorgung der Batterien an die lokalen Behörden und erfragen Sie die richtige Vorgehensweise zur Entsorgung.
- Verwenden Sie keine alten und neuen Batterien oder verschiedene Typen gleichzeitig.
- Niemals starker Hitze oder offenem Feuer aussetzen.
- Lassen Sie die Batterie(n) nie längere Zeit in einem Auto mit geschlossenen Türen und Fenstern zurück, das direkter Sonneneinstrahlung ausgesetzt ist.
- Nehmen Sie die Batterien nicht auseinander, und schließen Sie sie nicht kurz.
- Laden Sie Alkali- oder Manganbatterien nicht wieder auf.
- Verwenden Sie keine Batterien mit teilweise abgelöstem Mantel.

Entfernen Sie die Batterien, wenn Sie die Fernbedienung über längere Zeit nicht benutzen. Lagern Sie die Batterien an einem kühlen, dunklen Ort.

#### BDT168/167 BD843/84

Netzadapter

Der Netzadapter kann mit Wechselstrom zwischen 110 V und 240 V betrieben werden.

Verwenden Sie aber einen geeigneten Steckeradapter, wenn der Stecker nicht in die Netzsteckdose passt.

## Beschränkung der Verwendung von nicht autorisierten kopierten Inhalten

Dieses Gerät nutzt die folgenden Technologien zum Schutz des Urheberrechts.

Cinavia Bekanntgabe

Dieses Produkt verwendet die Technologie von Cinavia zur Einschränkung des Gebrauchs nicht autorisierter Kopien kommerzieller Film- und Videoprodukte und deren Tonstreifen. Sobald ein unzulässiger Gebrauch einer nicht autorisierten Kopie entdeckt wird, wird eine Meldung angezeigt und die Wiedergabe oder der Kopiervorgang wird unterbrochen.

Weitere Informationen zur Technologie von Cinavia werden im Cinavia Online Verbraucher-Informationszentrum unter <u>http://www.cinavia.com</u> angeboten. Zur Anforderung zusätzlicher Information über Cinavia per Post, senden Sie eine Postkarte mit Ihrer Postanschrift an: Cinavia Consumer Information Center, P.O. Box 86851, San Diego, CA, 92138, USA.

#### BDT281/280

### Wireless LAN-Anschluss

Die folgenden Grenzwerte bestehen bezüglich des Gebrauchs dieses Geräts. Sie müssen sich dieser Grenzwerte vor dem Gebrauch dieses Gerätes bewusst sein.

Panasonic haftet in keinem Fall für jegliche unbeabsichtigten Schäden, die durch eine Nichtbeachtung dieser Grenzwerte oder eines beliebigen Gebrauchs oder Missbrauchs dieser Geräte auftreten könnte.

- Über Funkwellen übertragene und empfangene Daten könnten abgefangen und überwacht werden.
- Dieses Gerät enthält empfindliche elektronische Komponenten.

Verwenden Sie dieses Gerät bitte in der vorgesehenen Weise und beachten Sie die folgenden Punkte:

- Setzen Sie dieses Gerät keinen hohen Temperaturen oder direktem Sonnenlicht aus.
- Biegen Sie dieses Gerät nicht oder setzen Sie es keinen starken Stößen aus.
- Halten Sie diese Geräte von Feuchtigkeit fern.
- Zerlegen oder verändern Sie dieses Gerät nicht.

# €€1731

#### Konformitätserklärung (DoC)

Hiermit erklärt "Panasonic Corporation", dass dieses Produkt die grundlegenden Anforderungen sowie die anderen relevanten Vorschriften der Richtlinie 1999/5/EG erfüllt. Kunden können eine Kopie der Original-DoC unserer

R&TTE-konformen Geräte von unserem DoC-Server herunterladen:

http://www.doc.panasonic.de

Wenden Sie sich an einen zugelassenen Vertragshändler: Panasonic Marketing Europe GmbH, Panasonic Testing Centre, Winsbergring 11, 22525 Hamburg, Deutschland

Dieses Produkt entspricht den Funkstandards der folgenden Länder.

Österreich, Belgien, Bulgarien, Zypern, Tschechische Republik, Dänemark, Finnland, Frankreich, Deutschland, Griechenland, Ungarn, Irland, Italien, Island, Liechtenstein, Luxemburg, Malta, Niederlande, Norwegen, Polen, Portugal, Rumänien, Slowakei, Slowenien, Spanien, Schweden, Großbritannien, Schweiz Dieses Gerät ist für den Anschluss an einen 2,4 GHz WLAN-Anschluss vorgesehen.

## Entsorgung oder Weitergabe des Geräts

Dieses Gerät könnte die Informationen der Benutzereinstellung beibehalten. Wenn Sie dieses Gerät entweder durch Entsorgung oder Übereignung beseitigen, befolgen Sie das Verfahren für die Rücksetzung auf alle werksseitigen Einstellungen und die Löschung der Benutzereinstellungen. (⇒ 30, "So setzen Sie alle Einstellungen auf die werksseitige Einstellung zurück.")

 Das Bedienungsarchiv könnte im Gerätespeicher registriert worden sein.

#### Entsorgung von Altgeräten und Batterien Nur für die Europäische Union und Länder mit Recyclingsystemen

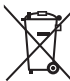

Dieses Symbol, auf den Produkten, der Verpackung un//oder den Begleitdokumenten, bedeutet, dass gebrauchte elektrische und elektronische Produkte sowie Batterien nicht in den allgemeinen Hausmüll gegeben werden dürfen.

Bitte führen Sie alte Produkte und verbrauchte Batterien zur Behandlung, Aufarbeitung bzw. zum Recycling gemäß den gesetzlichen Bestimmungen den zuständigen Sammelpunkten zu. Indem Sie diese Produkte und Batterien ordnungsgemäß entsorgen, helfen Sie dabei, wertvolle Ressourcen zu schützen und eventuelle negative Auswirkungen auf die menschliche Gesundheit und die Umwelt zu vermeiden. Für mehr Informationen zu Sammlung und Recycling, wenden Sie sich bitte an Ihren örtlichen Abfallentsorgungsdienstleister. Gemäß Landesvorschriften können wegen nicht

ordnungsgemäßer Entsorgung dieses Abfalls Strafgelder verhängt werden.

## Hinweis für das Batteriesymbol (Symbol unten):

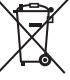

Dieses Symbol kann in Kombination mit einem chemischen Symbol abgebildet sein. In diesem Fall erfolgt dieses auf Grund der Anforderungen derjenigen Richtlinien, die für die betreffende Chemikalie erlassen wurden.

## Inhaltsverzeichnis

| Vorsichtsmaßnahmen |  |  |  |  | 2 |  |
|--------------------|--|--|--|--|---|--|
|                    |  |  |  |  |   |  |

## Erste Schritte

| Zubehörteile              | 5 |
|---------------------------|---|
| Pflege des Geräts und der |   |
| Medien                    | 5 |
| Abspielbare Medien        | 6 |
| Benutzung der             |   |
| Bedienelemente            | 8 |
|                           |   |

# Anschlüsse und Einstellungen

## Anschluss an einen

| Fernseher                      | 10 |
|--------------------------------|----|
| Anschluss an einen Verstärker/ |    |
| Empfänger                      | 11 |
| Verbindung zum Netzwerk        | 12 |
| Einstellung                    | 13 |
|                                |    |

## Wiedergabe

| 5 |
|---|
| 6 |
| 7 |
|   |
| 9 |
|   |
| 0 |
| 2 |
|   |

## Einstellungen

| Optionen-Men | ü. |  |  |  |  |  |  | • | 23 |
|--------------|----|--|--|--|--|--|--|---|----|
| Menü "Setup" |    |  |  |  |  |  |  |   | 25 |

## Referenz

| Anleitung zur Fehlersuche und |
|-------------------------------|
| -behebung                     |
| Technische Daten              |

## Zubehörteile

Kontrollieren Sie vor dem Gebrauch dieses Geräts die mitgelieferten Zubehörteile.

1 Fernbedienung BDT281/280 (N2QAYB001031) BDT185/184/181/180 (N2QAYB001030) BDT168/167 BD843/84 (N2QAYB001029)

### 2 Batterien für Fernbedienung

BDT281/280 BDT185/184/181/180

1 Netzkabel

BDT168/167 BD843/84 1 Netzadapter

m

- Stand der in dieser Bedienungsanleitung aufgeführten Produktnummern ist Dezember 2015. Änderungen vorbehalten.
- Verwenden Sie das Netzkabel und den Netzadapter nicht mit anderen Geräten.
- Verwenden Sie ausschließlich das mitgelieferte Netzkabel und den mitgelieferten Netzadapter.

Verwendung der Fernbedienung

Legen Sie die Batterien so ein, dass der Pol (+ und -) mit denen in der Fernsteuerung übereinstimmt.

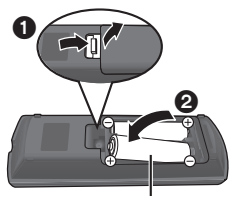

R6/LR6, AA (Alkali- oder Manganbatterien)

Auf den Fernbedienungs-Signalsensor an diesem Gerät richten. (⇔ 9)

## Pflege des Geräts und der Medien

### Reinigen Sie dieses Gerät mit einem weichen, trockenen Tuch

- Verwenden Sie auf keinen Fall Alkohol, Lackverdünner oder Benzin zum Reinigen dieses Gerätes.
- Bevor Sie ein mit Chemikalien getränktes/ imprägniertes Tuch verwenden, lesen Sie die zugehörigen Gebrauchshinweise genau durch.

### Die Gerätelinse

Verwenden Sie Linsenreiniger (nicht im Lieferumfang enthalten) zur Reinigung der Gerätelinse.

### Discs reinigen

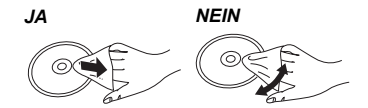

Wischen Sie die Disc mit einem feuchten Tuch ab, danach wischen Sie sie mit einem trockenen Tuch trocken.

- Vorsichtsmaßnahmen im Umgang mit Discs
- Berühren Sie die Discs nur an den Kanten, um unbeabsichtigte Kratzer und Fingerabdrücke auf der Discoberfläche zu vermeiden.
- Kleben Sie keine Etiketten oder Aufkleber auf Discs.
- Verwenden Sie keine Schallplatten-Reinigungssprays, kein Benzin, keinen Verdünner, keine Antistatikflüssigkeiten und keine anderen Lösungsmittel.
- Die folgenden Discs sollten nicht verwendet werden:
  - Discs mit freiliegenden Klebstoffresten von entfernten Aufklebern oder Etiketten (Leih-Discs etc.).
  - Stark verzogene Discs oder Discs mit Rissen und Sprüngen.
  - Discs mit ungewöhnlicher Form, z. B. in Herzform.

## **Abspielbare Medien**

| Gerät | Medien-<br>Kennzeichnungen | Gerätearten                | Inhaltsformat                                                                      |  |  |  |
|-------|----------------------------|----------------------------|------------------------------------------------------------------------------------|--|--|--|
| BD    |                            | BD-Video                   | Video                                                                              |  |  |  |
|       | Blu-rayDisc                | BD-RE                      | Video,<br>JPEG, MPO*,<br>AAC, ALAC, DSD, FLAC,<br>MP3, WAV, WMA                    |  |  |  |
|       |                            | BD-R                       | Video, MKV, Xvid,<br>AAC, ALAC, DSD, FLAC,<br>MP3, WAV, WMA                        |  |  |  |
|       | VIDEO                      | DVD-Video                  | Video                                                                              |  |  |  |
|       | R4.7                       | DVD-R                      |                                                                                    |  |  |  |
| DVD   | R DL                       | DVD-R DL                   | AAC, ÁLAC, DSD, FLAC,<br>MP3, WAV, WMA                                             |  |  |  |
|       |                            | DVD-RW                     | Video, AVCHD                                                                       |  |  |  |
|       | —                          | +R/+RW/+R DL               |                                                                                    |  |  |  |
|       |                            | Musik CD                   | Musik [CD-DA]                                                                      |  |  |  |
| CD    | _                          | CD-R<br>CD-RW              | MKV, Xvid,<br>JPEG, MPO*,<br>AAC, ALAC, FLAC, MP3,<br>Musik [CD-DA], WAV,<br>WMA   |  |  |  |
| USB   | -                          | USB-Gerät<br>(bis zu 4 TB) | MKV, MP4, MPEG2,<br>Xvid,<br>JPEG, MPO*,<br>AAC, ALAC, DSD, FLAC,<br>MP3, WAV, WMA |  |  |  |

\* BDT281/280 BDT185/184/181/180 BDT168/167

• Siehe auf Seite 7 und 34 für weitere Informationen zu den wiedergabefähigen Inhaltsarten.

### Discs, die nicht wiedergegeben werden können

#### Alle anderen Discs, die nicht ausdrücklich unterstützt werden oder zuvor beschrieben wurden.

- DVD-RAM
- Super Audio CD
- Foto CD
- DVD-Audio
- Video-CD und Super Video-CD
- HD DVD

### Regionsverwaltungsinformation

Das Gerät kann BD-Video/DVD-Video Discs der folgenden Regionalcodes, einschließlich "**ALL**" wiedergeben:

Beispiel:

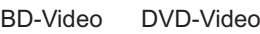

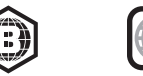

### Finalisieren

Mit einem Recorder bespielte DVD-R/RW/R DL, +R/ +RW/+R DL und CD-R/RW müssen zur Wiedergabe mit diesem Gerät vom Recorder finalisiert werden. Siehe Anleitung des Recorders.

### BD-Video

- Dieses Gerät unterstützt High-Bitrate-Audio (Dolby<sup>®</sup> Digital Plus, Dolby<sup>®</sup> TrueHD, DTS-HD High Resolution Audio<sup>™</sup> und DTS-HD Master Audio<sup>™</sup>), das in BD-Video angewendet wird.
- Wenn "Dolby D/Dolby D +/Dolby TrueHD" auf "PCM" und "DTS Neo:6" auf "Aus" gestellt ist, beträgt die maximal mögliche Zahl des Dolby<sup>®</sup>-Sounds 2ch PCM.
   (⇔ 26)

#### BDT281/280 BDT185/184/181/180 BDT168/167

- 3D
- Die Wiedergabe von 3D-Videos und 3D-Fotos ist möglich, wenn das Gerät über ein HDMI-Hochgeschwindigkeitskabel an einen 3D-kompatiblen Fernseher angeschlossen ist.
- BDT281/280 BDT185/184/181/180 2D-Videos können virtuell als 3D angesehen werden. (⇔ 24)

### Musik CD

Die korrekte Wiedergabe und die Klangqualität von CDs, die nicht den CD-DA-Spezifikationen entsprechen (kopiergeschützte CDs etc.) kann nicht garantiert werden.

### USB-Gerät

- Dieses Gerät gewährleistet keinen Anschluss an alle USB-Geräte.
- Dieses Gerät unterstützt nicht das Aufladen des USB-Geräts.
- Die Dateisysteme FAT12, FAT16, FAT32 und NTFS werden unterstützt.
- Dieses Gerät unterstützt USB2.0 Highspeed.
- Dieses Gerät unterstützt eine mit FAT32 und NTFS formatierte Festplatte. Wenn die Festplatte nicht erkannt wird, könnte möglicherweise der Festplatte kein Strom zugeführt werden. Führen Sie Strom von einer externen Quelle zu.

### BD-RE, BD-R

Im DR-Modus aufgenommene Discs können bei Verwendung von Blu-ray Disc Recordern von Panasonic unter Umständen den Ton, usw. nicht korrekt wiedergeben.

#### ш

- Es könnte möglich sein, dass in einigen Fällen die obigen Medien aufgrund des Medientyps, des Aufnahmezustands, der Aufnahmemethode und der Dateierstellung nicht wiedergegeben werden können.
- Die Hersteller der Discs können festlegen, wie die Discs abgespielt werden. Daher kann es sein, dass Sie die Wiedergabe nicht so steuern können, wie es in dieser Bedienungsanleitung beschrieben wird. Lesen Sie daher sorgfältig die der Disc beiliegenden Hinweise.

## Benutzung der Bedienelemente

Wenn andere Panasonic-Geräte auf die Fernbedienung des Geräts reagieren, ändern Sie den Fernbedienungscode. (⇔ 29)

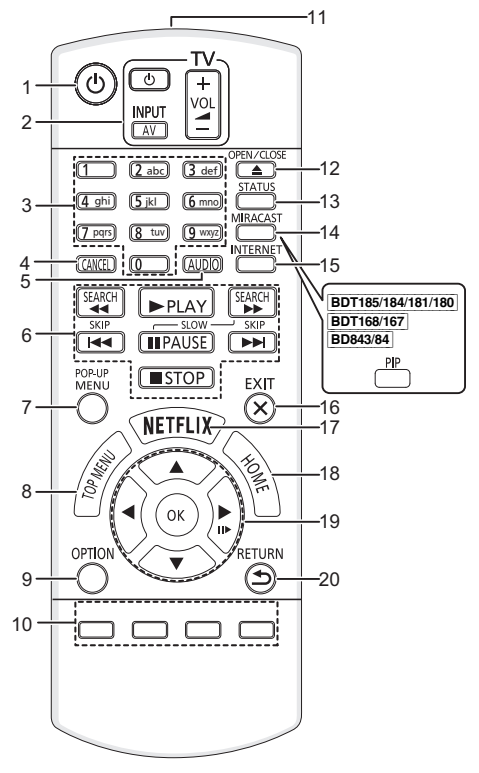

- 1 Schaltet das Gerät aus und ein
- 2 TV-Steuertasten
  - Sie können den Panasonic-Fernseher mit der Fernbedienung des Geräts steuern. Je nach TV funktionieren manche Tasten unter Umständen nicht.

 $[ \ensuremath{\textcircled{O}}\xspace TV ]$  : Schaltet das Fernsehgerät ein und aus [AV] : Eingang ändern

- [+ VOL] : Einstellen der Lautstärke
- 3 Auswahl der Titelnummern etc./Eingabe von Ziffern oder [BDT281/280] [BDT185/184/181/180]-Zeichen
- 4 Abbrechen
- 5 Tonspur ändern (⇔ 17)
- 6 Steuertasten für grundlegende
- Wiedergabefunktionen (⇒ 17)
- 7 Aufrufen des Popup-Menüs (⇔ 17)
- 8 Anzeigen des Hauptmenüs (⇔ 17)
- 9 Optionsmenü zeigen (⇒ 23)
- 10 Farbtasten (rot, grün, gelb, blau) Für verschiedene Zwecke je nach Anzeige verwendet
- 11 Sender für das Signal der Fernbedienung
- 12 Disclade öffnen oder schließen (⇔ 15)
- 13 Anzeigen von Statusmeldungen (⇔ 18)
- 14 BDT281/280 Miracast™-Bildschirm anzeigen (⇔ 20) BDT185/184/181/180 BDT168/167 BD843/84 Ein-/ausschalten des Sekundärvideos (Picture-in-picture) (⇔ 23)
- 15 Zeigt den Home Bildschirm von Netzwerkdienst (⇔ 19)
- 16 Beenden des Menübildschirms
- 17 Netflix-Bildschirm anzeigen (⇔ 19)
- 18 Anzeige des HOME-Menüs (⇔ 16)
- 19 [▲, ▼, ◄, ▶]: Markierung für Auswahl bewegen [OK]: Auswahl bestätigen
   (II▶): Bild-zu-Bild (⇔ 17)
- 20 Rückkehr zum vorherigen Bildschirm

#### ■ Verfügbare Tasten für HDMI CEC (⇔ 22)

- 3 Zifferntasten
- 6 Steuertasten für grundlegende Wiedergabefunktionen
- 9 Optionstaste
- 10 Farbtasten (rot, grün, gelb, blau)
- 16 Exit-Taste
- 19 [▲, ▼, ◀, ▶]/[OK]-Taste
- 20 Return-Taste

#### Erste Schritte

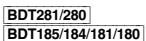

1

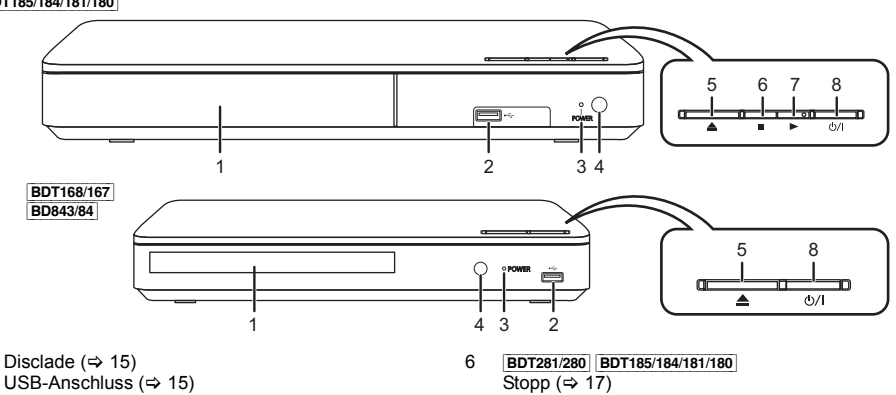

- USB-Anschluss (⇔ 15)
   POWER-LED Die LED-Lampen leuchten auf, wenn das Gerät eingeschaltet ist und blinken, wenn ein Fehler auffritt. (⇔ 33)
- 4 Fernbedienungs-Signalsensor Entfernung: Innerhalb von 7 m Winkel: Ungefähr 20° nach oben und unten, 30° nach links und rechts
- 5 Disclade öffnen oder schließen (⇒ 15)

- 7 [BDT281/280] [BDT185/184/181/180] Starten der Wiedergabe (⇔ 17)
- Bereitschafts-/Ein-Schalter (ᠿ/I) (⇒ 13) Drücken Sie diese Taste, um das Gerät in den Standby-Modus oder aus diesem ein zu schalten. Auch im Standby-Modus verbraucht das Gerät eine geringe Menge Strom.

Anschlüsse auf der Rückseite (⇔ 10–12)

## Anschluss an einen Fernseher

Verbinden Sie das Netzkabel, nachdem alle Verbindungen hergestellt wurden.

• Wir empfehlen Ihnen, alle Geräte vorübergehend vom Stromnetz zu trennen, bevor Sie einen Anschluss vornehmen.

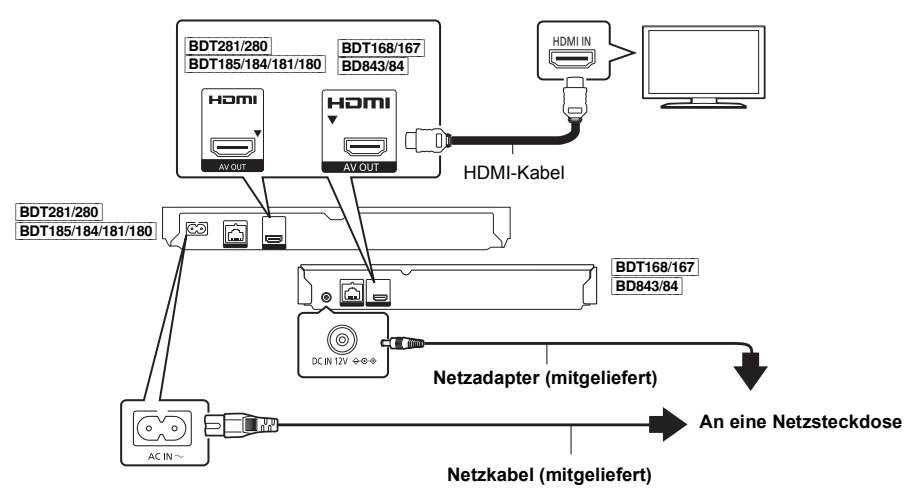

- Verwenden Sie Hochgeschwindigkeits-HDMI-Kabel. Nicht HDMI-kompatible Kabel können nicht verwendet werden. Wir empfehlen, ein HDMI-Kabel von Panasonic zu verwenden. Bitte verwenden Sie zur Ausgabe des 1080p- oder
   BDT185/184/181/180
   24p (4K)-Signals ein HDMI-Kabel mit einer Länge von max. 5,0 Meter.
- Dieses Gerät verbraucht etwas Netzstrom (⇒ 34) auch wenn es im Standby-Modus ausgeschaltet ist. Zum Zwecke der Energieeinsparung sollte das Gerät vom Anschluss getrennt werden, wenn Sie es über einen längeren Zeitraum nicht benutzen.
- BDT168/167 BD843/84 Das Gerät befindet sich im Standby-Modus, wenn der Netzadapter angeschlossen wird. Der Primärkreis ist immer aktiv, so lange der Netzadapter an eine Steckdose angeschlossen ist.

## Anschluss an einen Verstärker/Empfänger

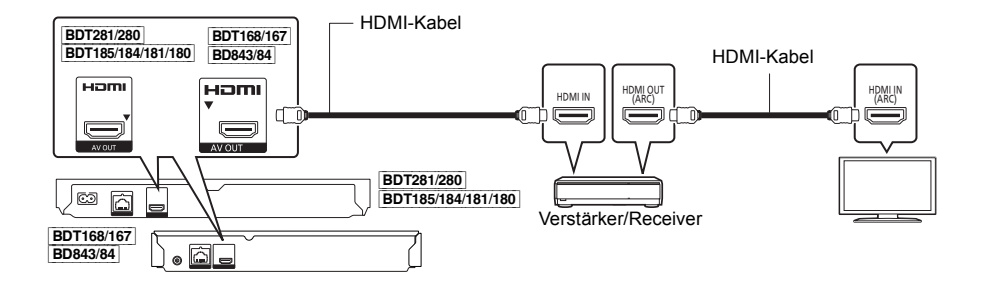

- Stellen Sie "Digital Audio Ausgang" (⇒ 26) ein.
- [BDT281/280] [BDT185/184/181/180] [BDT168/167] Beim Anschluss an einen nicht zu 3D oder [BDT281/280] [BDT185/184/181/180] 4K kompatiblen Verstärker/Receiver muss dieses Gerät an den Fernseher angeschlossen werden. Verbinden Sie dann den Fernseher mit dem Verstärker/Receiver. Bedenken Sie jedoch, dass nur ein Sound von bis zu 5.1 CH möglich ist.
- Bei Verwendung eines Fernsehers oder Verstärkers/Receivers, der keine "(ARC)"-Kennzeichnung am HDMI-Anschluss aufweist (nicht zu ARC kompatibel), müssen der Verstärker/Receiver und Fernseher auch mit dem optischen Digital-Audiokabel verbunden werden, um den TV-Sound über den Verstärker/Receiver genießen zu können.

## Verbindung zum Netzwerk

Die folgenden Dienste können verwendet werden, wenn dieses Gerät an ein Breitbandnetz angeschlossen ist.

- Sie können die Firmware aktualisieren (⇒ 14)
- Sie können BD-Live genießen (⇒ 18)
- Sie können Netzwerkdienst genießen (⇒ 19)
- BDT281/280 Sie können auf ein anderes Gerät zugreifen (Heimnetzwerk) (⇒ 20)
- BDT281/280 Dieses Gerät unterstützt Wi-Fi Direct<sup>®</sup> und kann eine Drahtlosverbindung mit Wireless-Geräten ohne Router herstellen. Sie können diese Funktion mit der Heimnetzwerk-Funktion, etc. verwenden. Der Internetzugriff ist während der Verbindung über Wi-Fi Direct<sup>®</sup> nicht verfügbar. (⇒ 20, 27)

Für Einzelheiten über die Anschlussmethode siehe die mit dem angeschlossenen Gerät mitgelieferte Anleitung.

#### BDT281/280

### Wireless LAN-Anschluss

Dieses Gerät verfügt über integriertes Wi-Fi® und kann an einen Wireless-Router angeschlossen werden.

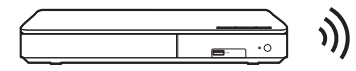

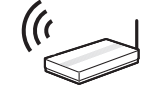

Wireless Router, usw.

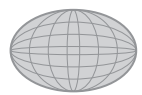

Internet

- Für aktuelle Informationen zur Kompatibilität Ihres drahtlosen Routers, lesen Sie http://panasonic.jp/support/global/cs/ (Diese Website ist nur auf Englisch.)
- Das Gerät ist nicht mit öffentlichen WLAN-Diensten kompatibel, wie sie in Flughäfen, Bahnhöfen, Cafés u.ä. angeboten werden.
- Lesen Sie auf Seite 3 bezüglich Vorsichtsmaßnahmen für WLAN-Anschlüsse nach.

## LAN-Kabelanschluss

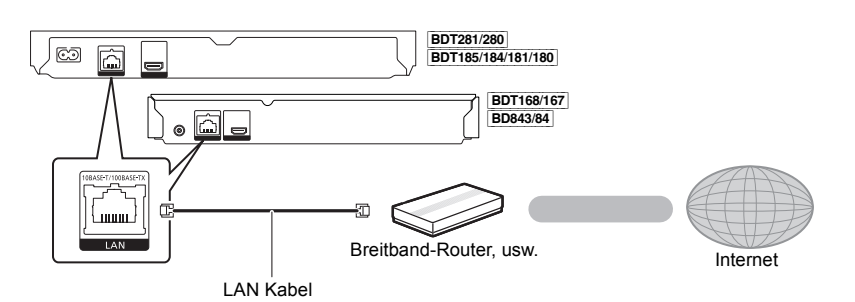

Für den Anschluss von Peripheriegeräten verwenden Sie gerade LAN Kabel (STP) der Kategorie 5 oder höher.
Ausschließlich LAN-Kabel in die LAN-Buchse einstecken, da sonst das Gerät beschädigt werden könnte.

## Einstellung

Die folgenden Einstellungen können jederzeit im Setup-Menü ausgeführt werden. (⇒ 27, 29)

## Grundeinstellung

Nach dem ersten Verbinden Ihres neuen Gerätes und dem Drücken von [ $\emptyset$ ], wird ein Bildschirm für die Basiseinstellungen angezeigt.

#### Vorbereitung

Schalten Sie das Fernsehgerät ein und wählen Sie den entsprechenden Videoeingang.

- 1 Drücken Sie [O]. Der Setup-Bildschirm wird geöffnet.
- 2 Befolgen Sie die Anweisungen auf dem Bildschirm, um mit den Einstellungen fortzufahren.

### Netzwerk-Schnelleinstellungen

Am Ende der "Grundeinstellung" können Sie "Netzwerk-Schnelleinstellungen" ausführen.

#### Befolgen Sie für die Vornahme Ihrer Anschlusseinstellungen die Anweisungen auf dem Bildschirm.

#### z.B. BDT281/280

## Wählen Sie "Per Kabel" oder "WLAN" aus und drücken Sie [OK].

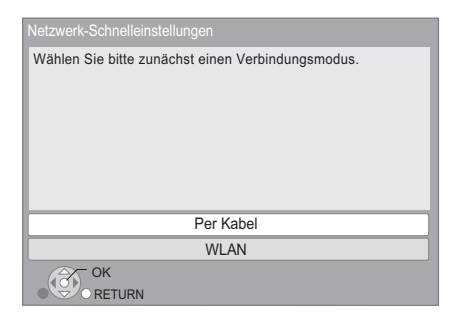

#### BDT281/280 ■ Zur Drahtlosverbindung

Vor der Konfiguration des Wireless-Anschlusses

- Halten Sie Ihren Netzwerknamen (SSID\*) bereit.
- Ist Ihre Drahtlosverbindung verschlüsselt, halten Sie bitte den Entschlüsselungscode bereit.

#### Wenn Ihre SSID nicht angezeigt wird;

- Suchen Sie erneut durch Drücken der roten Taste auf der Fernbedienung.
- Die Stealth-SSIDs werden nicht angezeigt; in diesem Fall geben Sie sie manuell mit "Manuelle Einstellung" ein.
  - Drücken Sie [HOME]

⇒ wählen Sie mit [OK] die Option "Setup"

- ⇒ wählen Sie "Player-Einstellungen"
- ⇒ wählen Sie "Netzwerk" aus und drücken Sie [OK]

⇒ wählen Sie "Netzwerkeinstellungen" aus und drücken Sie [OK]

⇒ wählen Sie "WLAN-Einstellungen" aus und drücken Sie [OK]

⇒ wählen Sie "Verbindungseinstellung" aus und drücken Sie [OK]

⇒ wählen Sie "Manuelle Einstellung" aus und drücken Sie [OK]

#### Wenn Ihr drahtloses Netzwerk verschlüsselt ist;

Der Bildschirm zur Eingabe des Verschlüsselungscodes wird angezeigt. Geben Sie den Entschlüsselungscode Ihres Netzwerks ein.

• Eine USB-Tastatur kann verwendet werden, aber nur für die auf dem Bildschirm angezeigten Tasten.

## Wenn Ihr Wireless Router WPS (Wi-Fi Protected Setup™) unterstützt;

Sie können leicht eine Verbindung einrichten, indem Sie die grüne Taste der Fernbedienung drücken.

#### Ш

- Siehe Betriebsanleitung des Hubs oder Routers.
- BDT281/280 Verwenden Sie das Gerät nicht, um es mit einem WLAN-Netz zu verbinden, auf dass Sie keine Zugriffsrechte haben.
   Die Verwendung dieser Netzwerke kann als illegaler
- Zugriff betrachtet werden.
   Sollten Sie Schwierigkeiten haben, Ihren PC online zu schalten, führen Sie nach den Netzwerkeinstellungen an diesem Gerät die Netzwerkeinstellungen auf Ihrem PC aus.
- BDT281/280 Achten Sie darauf, dass die Verbindung zu einem Netzwerk ohne Verschlüsselung zu einem Mangel von Daten, wie persönliche oder vertrauliche Informationen führen kann.
- \* SSID:

Ein SSID (Service Set IDentification) ist eine von Wireless LAN verwendete Bezeichnung für die Identifizierung eines speziellen Netzwerks. Eine Übertragung ist möglich, wenn SSID beider Geräte übereinstimmt.

## Firmware-Update

Es kann vorkommen, dass Panasonic eine aktualisierte Firmware für dieses Gerät herausbringt, die eine Funktion hinzufügt oder verbessert. Diese Aktualisierungen stehen kostenlos zur Verfügung.

Dieses Gerät ist in der Lage, die Firmware automatisch zu kontrollieren, wenn es mit einem Breitbandanschluss an das Internet angeschlossen wird.\*

Wenn eine neue Firmware Version verfügbar ist, wird der folgende Bildschirm angezeigt.

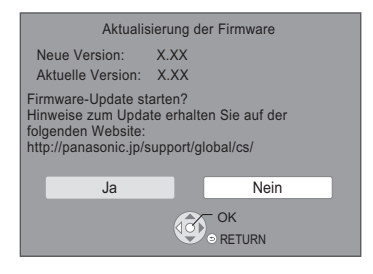

Sie können die neueste Firmware auch von der folgenden Website herunterladen und auf einem USB-Gerät speichern, um die Firmware zu aktualisieren. http://panasonic.jp/support/global/cs/ (Diese Seite steht nur auf Englisch zur Verfügung.)

TRENNEN SIE dieses Gerät NICHT vom Stromnetz und führen Sie während der stattfindenden Aktualisierung keine Operationen aus.

Nach der Installation der Firmware startet das Gerät neu und es wird der folgende Bildschirm angezeigt.

z.B.

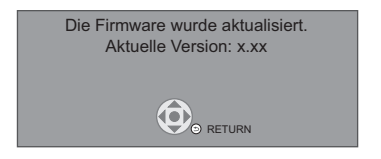

Ш

- Zur Anzeige der Firmware-Version auf diesem Gerät. (⇔ 29, "Firmware-Versionsinfos")
- Das Herunterladen dauert einige Minuten. Es könnte je nach Verbindungsumgebung länger dauern oder nicht richtig funktionieren.
- Wenn Sie nicht auf die aktuelle Firmware Version überprüfen möchten, stellen Sie "Automatische Update-Kontrolle" auf "Aus" ein. (⇒ 29)
- \* Sie müssen den Nutzungsbedingungen für die Internetfunktion und der Datenschutzrichtlinie zustimmen. (BDT18281/280] BDT185/184/181/180] ⇔ 16, "Notice", BDT186/167] (BD43/264] ⇒ 28, "Notice")

## Anschließen oder Entfernen von Medien

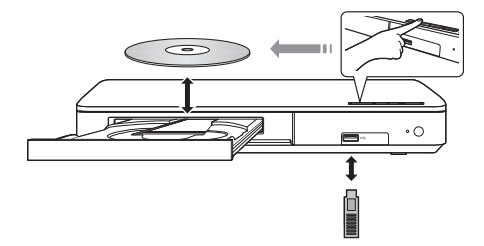

#### Hinweise

- Beim Einsetzen eines Mediums vergewissern Sie sich, dass die richtige Seite nach oben zeigt.
- Wenn Sie ein Panasonic Gerät mit einem USB-Anschlusskabel anschließen, könnte der Einstellbildschirm auf dem angeschlossenen Gerät angezeigt werden. Für Einzelheiten siehe Anleitung des angeschlossenen Geräts.

#### WARNUNG

Stellen Sie keine Gegenstände vor das Gerät. Die Disclade könnte beim Öffnen mit dem Gegenstand kollidieren, was zu Beschädigungen führen kann.

## HOME-Menü

Die Hauptfunktionen dieses Geräts können im HOME-Menü bedient werden.

#### Vorbereitung

Schalten Sie das Fernsehgerät ein und wählen Sie den entsprechenden Videoeingang.

### 1 Drücken Sie [O], um das Gerät einzuschalten.

- Nach der Anzeige des Netzwerkdienst-Einführungsbanners erscheint das HOME-Menü.
  - Wenn eine Verbindung zum Netzwerk hergestellt wurde, kann sich der Inhalt des Banners ändern.
  - Sie können den "Banner beim Hochfahren"-Banner deaktivieren (⇔ 29).

**2** Betätigen Sie [OK] oder  $[\blacktriangle, \forall, \triangleleft, \blacktriangleright]$  zur

### Auswahl der Option.

• Wiederholen Sie diesen Schritt, wenn weitere Optionen vorhanden sind.

#### BDT281/280 BDT185/184/181/180

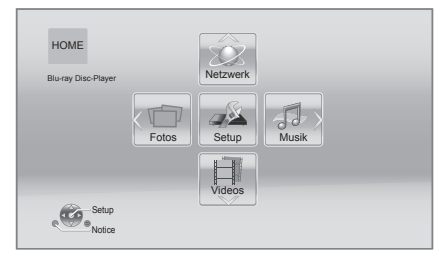

#### Videos/Fotos/Musik

| Disc | Geben Sie die Inhalte wieder.<br>(⇔ 17)                                                                                       |
|------|----------------------------------------------------------------------------------------------------|
| USB  | <ul> <li>Wählen Sie, wenn<br/>verschiedene Inhalte<br/>aufgezeichnet sind, die Art<br/>der Inhalte oder den Titel.</li> </ul> |

#### BDT281/280 BDT185/184/181/180 Netzwerk

| Netzwerkdienst | Anzeige des<br>Home-Bildschirms von<br>Netzwerkdienst. (⇔ 19) |  |  |  |  |  |
|----------------|---------------------------------------------------------------|--|--|--|--|--|
|                | DLNA-Client (⇔ 20)                                            |  |  |  |  |  |
| Heimnetzwerk   | BDT281/280 Miracast (⇔ 20)                                    |  |  |  |  |  |
|                | Media Renderer (⇔ 21)                                         |  |  |  |  |  |

#### BDT168/167 BD843/84 Netzwerkdienst

Anzeige des Home-Bildschirms von Netzwerkdienst. (⇔ 19)

#### Setup

| Player-Einstellungen | (⇔ 25)                                       |
|----------------------|----------------------------------------------|
| USB-Management       | (⇔ 18)                                       |
| Hintergrund          | Änderungen am Hintergrund<br>des HOME-Menüs. |

#### BDT281/280 BDT185/184/181/180

Notice

Zeigt die Servicebedingungen für die Cloud-Services an.

#### Anzeige des HOME-Menüs

Drücken Sie [HOME].

#### Ш

• Die angezeigten Optionen können je nach den Medien variieren.

## Wiedergabe

#### 1 Legen Sie das Medium ein. Die Wiedergabe startet ie nach Medium.

#### 2 Wählen Sie das Objekt, das Sie abspielen möchten und drücken Sie [OK]. Wiederholen Sie bei Bedarf diesen Vorgang.

m

- DISCS DREHEN SICH WEITER, WÄHREND DIE MENÜS ANGEZEIGT WERDEN. Drücken Sie [ISTOP], wenn die Wiedergabe beendet ist, um den Motor des Gerätes, den Fernsehschirm usw. zu schonen.
- BDT281/280 BDT185/184/181/180 Wenn die folgenden Bedingungen erfüllt sind, wird ein Standbild in 4K wiedergegeben. Die Auflösung des Standbilds wird automatisch geändert.
  - Das Gerät ist an ein zu 4K kompatibles Fernsehgerät angeschlossen
  - "HĎMI-Videoformat" ist auf "Automatisch" eingestellt (⇔ 25)
  - Das Standbild wird in 2D wiedergegeben
- AVCHD und MPEG2 Videos, die per Drag&Drop auf dieses Medium gezogen und kopiert und eingefügt wurden, können nicht wiedergegeben werden.

## Funktionen während der Wiedergabe

Folgende Funktionen werden je nach Medium und Inhalten unter Umständen nicht ausgeführt.

## Stopp

#### Drücken Sie [STOP].

Die Stoppposition wird gespeichert.

#### Funktion Fortsetzen der Wiedergabe

Drücken Sie [▶PLAY], um die Wiedergabe ab dieser Stelle fortzusetzen.

- Der Punkt wird gelöscht, wenn das Speichermedium entfernt wird.
- Bei BD-Videodiscs mit BD-J ist die Funktion Fortsetzen der Wiedergabe nicht möglich.

### Pause

Drücken Sie [IIPAUSE].

 Drücken Sie nochmals [IIPAUSE] oder [>PLAY], um die Wiedergabe fortzusetzen.

## Suchlauf/Zeitlupe

#### Suchlauf

Drücken Sie während der Wiedergabe [SEARCH◀◀] oder [SEARCH►►].

#### Zeitlupe

#### Drücken Sie im Pausenmodus [SEARCH

• Xvid, MKV, MP4 und MPEG2: Nicht nutzbar.

Die Geschwindigkeit kann um bis zu 5 Stufen erhöht werden.

- Musik, MP3, etc.: Die Geschwindigkeit ist auf eine einzige Stufe festgestellt.
- Drücken Sie [> PLAY], um zur normalen Wiedergabegeschwindigkeit zurückzukehren.

## Überspringen

#### Drücken Sie während der Wiedergabe oder Pause [I◀◀] oder [I▶➡].

Überspringen Sie den Titel, das Kapitel oder den Track.

## Einzelbildwiedergabe

#### Drücken Sie im Pausenmodus [▶] (II▶).

- Drücken und halten Sie zum schnellen Vorspulen gedrückt.
- Drücken Sie [> PLAY], um zur normalen Wiedergabegeschwindigkeit zurückzukehren.
- Xvid, MKV, MP4 und MPEG2: Nicht nutzbar.

## Ändern der Tonspur

#### Drücken Sie [AUDIO].

Sie können die Tonkanalnummer oder Tonspursprache usw. ändern.

### Hauptmenü/Popup-Menü anzeigen

Drücken Sie [TOP MENU] oder [POP-UP MENU]. Wählen Sie das Objekt aus und drücken Sie [OK].

### Statusnachrichten anzeigen

#### Drücken Sie während der Wiedergabe [STATUS].

Die Statusmeldungen informieren Sie darüber, was gerade wiedergegeben wird. Bei jedem Druck von [STATUS] könnte sich die anzeigte Information ändern oder nicht mehr auf dem Bildschirm angezeigt werden.

• Je nach Medium und Material könnte sich die Anzeige ändern oder nicht erscheinen.

#### ex., BD-Video

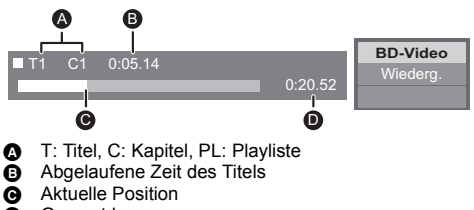

Gesamtdauer

#### ex., JPEG

|                              |                         | 1 / 26 |
|------------------------------|-------------------------|--------|
| Datum<br>Größe<br>Hersteller | 11.12.2007<br>500 X 375 |        |
| Gerät                        |                         |        |

#### BDT281/280 BDT185/184/181/180 BDT168/167

## Nutzung von 3D-Videos und Fotos

#### Vorbereitung

Verbinden Sie dieses Gerät mit einem zu 3D kompatiblen Fernseher. (⇒ 10)

- Treffen Sie die notwendigen Vorbereitungen für das Fernsehgerät.
- Zur Wiedergabe befolgen Sie die auf dem Bildschirm angezeigten Anweisungen.
- 3D-Einstellungen (⇒ 24, 26)

#### 

 Bitte vermeiden Sie das Ansehen von 3D-Bildern, wenn Sie sich unwohl fühlen oder Sie eine Ermüdung der Augen feststellen.

Sehen Sie sich 3D-Bilder nicht länger an, falls Sie ein Schwindelgefühl oder Übelkeit wahrnehmen oder sich sonst unbehaglich fühlen.

- Das 3D-Video kann unter Umständen nicht so ausgegeben werden, wie in "HDMI-Videoformat" und BDT281/280 BDT185/184/181/180 "24p(4K)/24p Ausgabe" / BDT168/167 "24p Ausgabe" eingestellt (< 25).</li>
- Bei Wiedergabe von 3D-Fotos vom "Fotos"-Bildschirm, wählen Sie "3D" aus der Liste. (Fotos in "2D" werden in 2D wiedergegeben.)

Wenn die "2D" und "3D" -Kennzeichnungen nicht angezeigt werden, drücken Sie die rote Taste, um die Ansicht der Wiedergabe-Inhalte zu wechseln.

## Nutzung von BD-Live

Bei "BD-Live"-Discs können Sie Bonusinhalte, die den Zugriff auf das Internet erfordern, ansehen. Für diese BD-Live-Funktion muss zusätzlich zum Internetanschluss ein USB-Gerät angeschlossen werden.

- 1 Herstellen der Netzwerkverbindung und Vornahme der Einstellungen. (⇔ 12, 13)
- 2 Schließen Sie ein USB-Gerät mit 1 GB oder mehr freiem Speicher an.
  - Das USB-Gerät wird als lokaler Speicher verwendet.
- 3 Legen Sie die Disc ein.

### Löschen von Daten auf dem USB-Gerät

#### Wählen Sie "USB-Management" im HOME-Menü (⇔ 16), wählen Sie dann "BD-Video-Datenlöschung" und drücken Sie [OK].

#### m

- Die verwendbaren Funktionen und Bedienvorgänge können je nach Disc variieren. Befolgen Sie bitte die Anweisungen auf der Disc und/oder informieren Sie sich auf der entsprechenden Website.

## Diashow

Geben Sie eine Diashow mit Fotos wieder und nehmen Sie verschiedene Einstellungen während der Wiedergabe vor.

- 1 Legen Sie das Medium ein.
- 2 Wählen Sie "Fotos".
- 3 Wählen Sie ein Objekt und drücken Sie die grüne Taste.

Folgende Optionen können eingestellt werden.

| Diashow starten | Starten der Diashow.<br>Sie können Fotos aus<br>ausgewählten Ordnern, eines nach<br>dem anderen in gleichmäßigem<br>Zeitabstand abspielen lassen. |  |  |  |  |  |  |
|-----------------|----------------------------------------------------------------------------------------------------|--|--|--|--|--|--|
| Intervall       | Das Anzeigeintervall ändern.                                                                                                    |  |  |  |  |  |  |
| Übergangseffekt | Wählen Sie den Effekt beim<br>Abspielen der Bilder.                                                                                               |  |  |  |  |  |  |
| Endlos-Play     | Stellen Sie ein, ob die Diashow<br>wiederholt werden soll.                                                                                        |  |  |  |  |  |  |

m

 Als " angezeigte Fotos können mit diesem Gerät nicht wiedergegeben werden.

## Verwendung von Netzwerkdiensten

Netzwerkdienst ermöglicht Ihnen auf einige spezifische von Panasonic unterstützte Internetseiten zuzugreifen. [BDT168/167] [BD843/84] Dieses Gerät verfügt nicht über eine vollständige Browser-Funktion und möglicherweise sind nicht alle Funktionen der Internetseiten verfügbar.

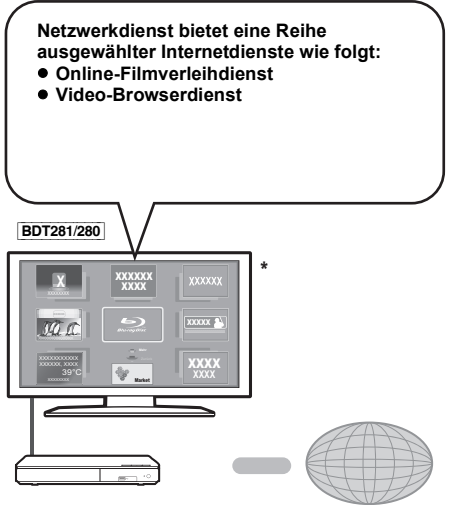

Internet

\* Die Bilder dienen der Veranschaulichung, die Inhalte können sich unangekündigt ändern.

#### Vorbereitung

- Netzwerkanschluss (⇒ 12)
- Netzwerkeinstellung (⇒ 13)

### 1 Drücken Sie [INTERNET].

- Auf Netflix kann direkt zugegriffen werden, indem die [NETFLIX]-Taste gedrückt wird, auch wenn dieses Gerät ausgeschaltet ist.
- 2 Wählen Sie das Objekt aus und drücken Sie [OK].

#### So beenden Sie Netzwerkdienst Drücken Sie [HOME].

#### Ш

- Wenn Sie den Inhalt auf dem Medium abspielen, kann nicht auf Netzwerkdienst durch Drücken von [INTERNET] zugegriffen werden.
- Eine USB-Tastatur kann verwendet werden, aber nur f
  ür die auf dem Bildschirm angezeigten Tasten. Je nach Dienst kann sie unter Umst
  änden nicht verwendet werden.
- In den folgenden Fällen sind Einstellungen über die Optionen des Einstellungsmenüs möglich.
  - Bei der Einschränkung der Verwendung von Netzwerkdienst
    - (⇔ 28, "Netzwerkdienst-Sperre")
  - Bei Korrektur der angezeigten Zeit (⇒ 28, "Zeitzone", "Sommerzeit")
  - Bei Verwendung eines anderen Geräts wie Smartphone in Kombination mit dem Gerät durch Verwendung einer bestimmten App auf dem Gerät (⇔ 28, "Gerätefernzugriff")
- Wenn Sie einen langsamen Internetanschluss verwenden, könnte das Video nicht korrekt wiedergegeben werden. Es wird ein Hochgeschwindigkeits-Internetanschluss mit mindestens 6 Mbit/s empfohlen.
- Aktualisieren Sie die Firmware sobald ein Hinweis zur Firmware-Aktualisierung auf dem Bildschirm angezeigt wird. Wenn die Firmware nicht aktualisiert wird, können Sie die Netzwerkdienst-Funktion unter Umständen nicht richtig verwenden. (\$ 14)
- Die Netzwerkdienst Startseite kann sich unangekündigt ändern.
- Die Dienste über Netzwerkdienst werden von ihren jeweiligen Anbietern bereitgestellt und können unangekündigt entweder zeitweise unterbrochen oder auf Dauer eingestellt werden. Panasonic übernimmt deshalb keine Garantie für den Inhalt und das Fortbestehen der Dienste.
- Einige Funktionen der Websites oder Inhalte des Dienstes könnten nicht verfügbar sein.
- Einige Inhalte können für bestimmte Zuschauer ungeeignet sein.
- Einige Inhalte können nur für spezifische Länder verfügbar sein und in den jeweiligen Sprachen präsentiert werden.

## Home-Netzwerk-Leistungsmerkmal

Konfigurieren Sie vor der Verwendung der folgenden Funktionen das auf Ihrem Heimnetzwerk angeschlossene Gerät.

#### BDT281/280

### Verwendung von Miracast™

Sie können den Inhalt, den Sie auf einem zu Miracast kompatiblem Smartphone, etc. ansehen, auf dem großen Bildschirm Ihres Fernsehers genießen.

 Kompatibel zu Android<sup>™</sup>-Geräten, Ver. 4.2 und höher sowie Miracast-zertifiziert.

Für Informationen, ob das Smartphone, etc. Miracast unterstützt, kontaktieren Sie den Gerätehersteller.

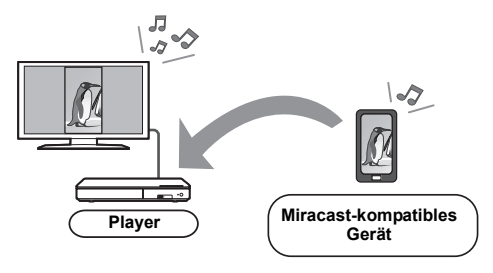

### 1 Drücken Sie [MIRACAST].

### 2 Bedienen Sie das zu Miracast kompatible Gerät.

 Aktivieren Sie am Gerät Miracast und wählen Sie dieses Gerät als zu verbindendes Gerät aus. Details finden Sie in der mit dem Gerät mitgelieferten Anleitung.

#### So beenden Sie Miracast

Drücken Sie [HOME].

#### BDT281/280 BDT185/184/181/180

## Wiedergabe von Inhalten auf dem DLNA-Server

Sie können Fotos, Videos und Musik, die in einem DLNA-zertifizierten Medienserver gespeichert sind [PC mit Windows 7 installiert, Smartphone, Aufnahmegeräte, usw.], der mit Ihrem Heimnetzwerk verbunden ist, teilen.

#### Hinweise zum unterstützten Format des DLNA (⇔ 35).

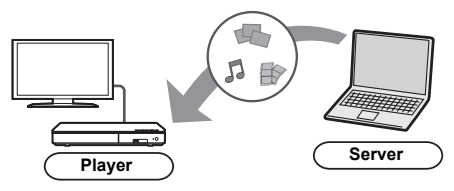

#### Vorbereitung

- Nehmen Sie die Netzwerkanschluss- (⇒ 12) und Netzwerkeinstellung an diesem Gerät (⇒ 13) vor.
- ② Fügen Sie die Inhalte und den Ordner zu den Bibliotheken von Windows Media<sup>®</sup> Player oder Smartphone, usw. hinzu.
  - Die Wiedergabeliste von Windows Media<sup>®</sup> Player kann nur Inhalte wiedergeben, die in den Bibliotheken gespeichert sind.
- Wenn eine Verbindung mit Panasonic DLNA-kompatiblen Aufnahmegeräten besteht, registrieren Sie dieses Gerät bei Ihren Panasonic DLNA-kompatiblen Aufnahmegeräten.

### 1 Drücken Sie [HOME].

- 2 Wählen Sie "Netzwerk".
- **3** Wählen Sie "Heimnetzwerk".

### 4 Wählen Sie "DLNA-Client".

- Die Liste kann durch Drücken der roten Taste auf der Fernbedienung aktualisiert werden.
- <u>BDT281/280</u> Die Anschlussart kann auf Wi-Fi Direct umgeschaltet werden, indem Sie die grüne Taste der Fernbedienung drücken.
- 5 Wählen Sie das Gerät aus und drücken Sie [OK].
- 6 Wählen Sie das Objekt für die Wiedergabe aus und drücken Sie [OK].
  - Möglicherweise können Sie je nach Inhalt praktische Funktionen durch Drücken von [OPTION] nutzen.

Verlassen des Home-Netzwerks Drücken Sie [HOME].

#### BDT281/280 BDT185/184/181/180

### Verwenden des Digital Media Controller

Sie können ein Smartphone oder Tablet als Digital Media Controller (DMC) zur Wiedergabe von Inhalten vom DLNA-Server auf dem Renderer (diesem Gerät) verwenden.

#### Mögliche Anwendungen:

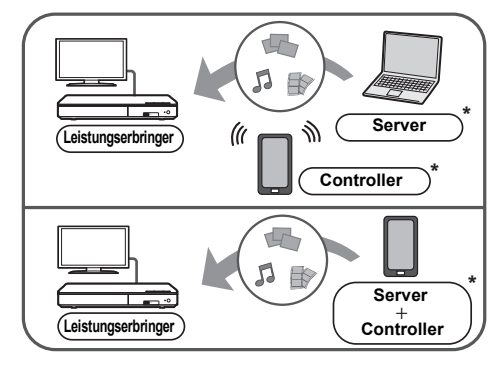

\* DMC-kompatible Software sollte installiert sein.

#### Vorbereitung

Führen Sie die Schritte ① und ② aus. (⇒ 20)

- ③ Nehmen Sie die "Fernzugriffsgeräteeinstellungen" vor. (⇔ 28)
  - Sie können bis zu 16 Geräte anmelden.

- 1 Drücken Sie [HOME].
- 2 Wählen Sie "Netzwerk".
- 3 Wählen Sie "Heimnetzwerk".
- 4 Wählen Sie "Media Renderer".
- 5 BDT281/280 Wählen Sie "Heimnetzwerk" oder "Wi-Fi Direct" und drücken Sie [OK], dann folgen Sie den Anweisungen auf dem Bildschirm.
- **6** Bedienen Sie das zu DMC kompatible Gerät.

Verlassen des Media Renderer-Bildschirms Drücken Sie [HOME].

| r | Υ | h |  |
|---|---|---|--|
| Ŀ | + | 4 |  |

| BDT281/280 BDT185/184/181/180<br>Über DLNA und Media Renderer<br>Weitere Informationen erhalten Sie auf der folgenden<br>Website und den Bedienungsanleitungen eines jeden<br>Geräts.<br>http://panasonic.jp/support/global/cs/<br>(Nur auf Englisch.) |
|----------------------------------------------------------------------------------------------------|
|                                                                                                    |

- BDT281/280 Je nach dem Gerät oder der Verbindungsumgebung kann sich die Geschwindigkeit der Datenübertragung verringern.
- Je nach den Inhalten und dem angeschlossenen Gerät ist die Wiedergabe unter Umständen nicht möglich.

## "HDMI CEC"

Dieses Gerät unterstützt die "HDMI CEC" (Consumer Electronics Control)-Funktion.

Sie können diese Funktion nutzen, indem Sie ein Gerät verbinden, das "HDMI CEC" unterstützt. Informationen zur Bedienung angeschlossener Geräte finden Sie in deren Bedienungsanleitung.

#### Vorbereitung

- Stellen Sie "HDMI CEC" auf "Ein" (⇔ 29). (Die Standardeinstellung ist "Ein".)
- ② Stellen Sie "HDMI CEC" bei den angeschlossenen Geräten ein (z.B. TV).
- ③ Schalten Sie alle "HDMI CEC"-kompatiblen Geräte ein und wählen Sie den Eingangskanal dieses Geräts am angeschlossenen Fernsehgerät, damit die Funktion "HDMI CEC" richtig funktioniert. Wiederholen Sie diesen Vorgang, wenn die Verbindungen oder Einstellungen geändert werden.

### Automatische Eingangsumschaltung Einschaltkopplung

Wenn die Wiedergabe auf dem Gerät startet, schaltet der Fernseher automatisch den Eingangskanal um, und der Bildschirm dieses Geräts wird angezeigt.

Darüber hinaus schaltet sich der Fernseher automatisch ein, wenn er ausgeschaltet ist.

## Ausschaltkopplung

Alle angeschlossenen Geräte, die mit "HDMI CEC" kompatibel sind, einschließlich dieses Players, werden automatisch abgeschaltet, wenn Sie das Fernsehgerät abschalten.

# Bequeme Bedienung nur über die TV-Fernbedienung

Durch Verwendung der TV-Fernbedienung können Sie dieselben Bedienvorgänge ausführen wie bei Verwendung der Fernbedienung dieses Geräts. (⇒ 8)

Ш

 Dieses Gerät unterstützt die "HDMI CEC" (Consumer Electronics Control) Funktion. Der Betrieb kann jedoch nicht für alle HDMI CEC-Geräte gewährleistet werden.

## Optionen-Menü

Eine Reihe von Wiedergabebefehlen und Einstellungen können über dieses Menü ausgeführt werden. Die verfügbaren Optionen variieren je nach den abzuspielenden Inhalten und den Bedingungen des Geräts.

### 1 Drücken Sie [OPTION].

 Wählen Sie bei der Wiedergabe von Musik "Wiedergabeeinstellungen" und drücken Sie auf [OK].

BDT281/280 BDT185/184/181/180 BDT168/167 z. B., BD-Video

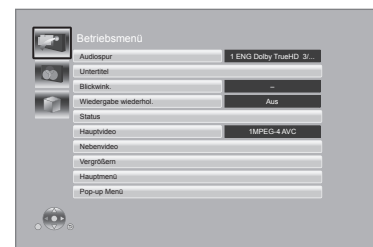

2 Wählen Sie eine Option aus und ändern Sie die Einstellungen.

### Zum Verlassen des Bildschirms

Drücken Sie [OPTION].

Zur Sprache : (⇒ 35)

## Betriebsmenü

#### Audiospur

Tonspur anzeigen oder ändern.

#### Audio-Kanal

Wählen Sie die Tonkanalnummer aus.

#### Untertitel

Ändern Sie die Untertitel-Einstellungen.

#### Blickwink.

Nummer des Anzeigewinkels auswählen.

#### Wiedergabe wiederhol.

Wählen Sie das Objekt aus, das Sie wiederholen möchten.

- Sie können die Wiedergabe eines Abschnitts, einer Playlist, der ganzen Disc, usw. wiederholen, aber die angezeigten Optionen werden je nach Medientyp verschieden sein.
- Wählen Sie "Aus", um abzubrechen.

#### RANDOM

Wählen Sie aus, ob Sie die zufällige Wiedergabe möchten oder nicht.

#### Diashow starten

Starten der Diashow.

#### Status

Statusnachrichten anzeigen lassen.

#### BDT281/280 BDT185/184/181/180

#### Audio

Wählen Sie während der DLNA-Wiedergabe die Tonspur- und Tonkanalnummer aus.

#### BDT281/280

#### Empfang

Während der Wiedergabe von DLNA wird der Zustand der Funkwellen angezeigt. (Nur bei Verwendung einer Drahtlos-Verbindung)

#### RECHTS drehen

#### LINKS drehen

Standbild drehen.

#### Hintergrund

Ein Foto als Hintergrundbild im HOME -Menü einrichten. (⇒ 16)

#### Video

Die Aufnahmemethode von Original-Videos erscheint.

#### Hauptvideo

Die Aufnahmemethode von Original-Primary-Videos erscheint.

#### Nebenvideo

| Video     | <ul> <li>Wählen Sie Bilder on/off aus. Die<br/>Aufnahmemethode von</li> <li>Original-Videos erscheint.</li> <li>Während der Suche/Zeitlupe<br/>wird nur das Primärvideo<br/>angezeigt.</li> </ul> |  |
|-----------|----------------------------------------------------------------------------------------------------|--|
| Audiospur | Audio ein- oder ausschalten und<br>Sprache wählen.                                                                                                    |  |

#### Vergrößern

Videos und Bilder sind vergrößert.

#### Hauptmenü

Anzeige Hauptmenü.

#### Pop-up Menü

Anzeige Pop-up Menü.

#### Menü

Anzeige Menü.

## Bildeinstellungen

#### Bildmodus

Wählen Sie während der Wiedergabe den Bildqualitätsmodus.

 Wenn Sie "User" auswählen, können Sie Einstellungen in "Bild-Einstellung" ändern.

#### Bild-Einstellung

Es können spezielle Einstellungen zur Bildqualität vorgenommen werden.

#### Progressiv

Wählen Sie die Umwandlungsmethode für die Progressiv-Ausgabe je nach wiedergegebenem Inhalt.

 Wenn das Video bei Wahl von "Auto" unterbrochen wird, wählen Sie entweder "Video" oder "Film", je nach dem wiederzugebenden Inhalt.

#### 24p

Filme und sonstige auf DVD-Video bei 24p aufgenommene Inhalte werden mit 24p ausgegeben.

 ■ BDT281/280 BDT185/184/181/180 Nur wenn Sie "24p(4K)" oder "24p" in "24p(4K)/24p Ausgabe" (⇔ 25) ausgewählt haben und Discs abspielen, die mit einer Rate von 60 Halbbildern pro Sekunde aufgenommen wurden.

BDT168/167 BD843/84 Nur wenn Sie "Ein" in "24p Ausgabe" (⇒ 25) ausgewählt haben und Discs, die mit einer Rate von 60 Bildern pro Sekunde aufgenommen wurden, abspielen.

 Dies funktioniert unter Umständen nicht mit PAL-Inhalten.

■ Zurücksetzen auf Standard-Bildeinstellungen Setzen Sie die Bildeinstellungen auf die Werkseinstellungen zurück. BDT281/280 BDT185/184/181/180 BDT168/167

### 3D-Einstellungen

### BDT281/280 BDT185/184/181/180

Ausgabetyp

| Original      | Behalten Sie das ursprüngliche<br>Bildformat bei.                   |
|---------------|---------------------------------------------------------------------|
| Nebeneinander | 3D-Bildformat einschließlich des<br>linken und rechten Bildschirms. |
| 2D nach 3D    | Umwandeln von 2D-Bildern in<br>3D-Effekt.                           |

#### Entfernung

Einrichten der Stärke der Tiefenwahrnehmung.

#### Graph. Anzeigestufe

Die 3D-Position für das Optionsmenü, den Meldungsbildschirm usw. ist während der 3D Wiedergabe einstellbar.

## Menü "Setup"

Hier können Sie, falls erforderlich, die Einstellungen des Geräts ändern. Die Einstellungen bleiben erhalten, auch wenn Sie den Player in den Standby-Modus schalten. Einige Optionen entsprechen dem Optionsmenü. Sie erhalten die gleichen Effekte mit beiden Menüs.

- 1 Drücken Sie [HOME].
- 2 Wählen Sie mit [OK] die Option "Setup".
- 3 Wählen Sie "Player-Einstellungen". BDT281/280 BDT185/184/181/180 BDT168/167

| Video           | Bildmodus        | Normal |
|-----------------|------------------|--------|
|                 | Bild-Einstellung |        |
| J Audio         | HDMI-Ausgabe     |        |
| 🧊 3D            |                  |        |
| ABC Sprache     |                  |        |
| Q Netzwerk      |                  |        |
| Sicherungsstufe |                  |        |
| System          |                  |        |
|                 |                  |        |

4 Wählen Sie eine Option aus und änderen Sie die Einstellungen.

#### Zum Verlassen des Bildschirms Drücken Sie [HOME].

## Video

- Bildmodus (⇔ 24)
- Bild-Einstellung (⇒ 24)

#### HDMI-Ausgabe

Betätigen Sie [OK], um die folgenden Einstellungen anzuzeigen:

#### HDMI-Videoformat

Die von den angeschlossenen Geräten unterstützten Optionen werden auf dem Bildschirm mit "\*" angezeigt. Wird eine Option ohne "\*" ausgewählt, könnte das Bild verzerrt wiedergegeben werden.

- Wenn "Automatisch" gewählt wurde, wird automatisch die optimale Ausgabeauflösung für den angeschlossenen Fernseher ausgewählt.
- Für Video mit hoher Auflösung mit Up-Convert auf 1080p müssen Sie das Gerät direkt an einen 1080p-kompatiblen HDTV anschließen (Hochauflösender Fernseher). Wird dieses Gerät über eine andere Vorrichtung an einen HDTV angeschlossen, muss diese ebenfalls 1080p-kompatibel sein.

## BDT281/280 BDT185/184/181/180 > 24p(4K)/24p Ausgabe

Diese Einstellung dient zur Auswahl der Ausgabemethode für mit 24p\*1 aufgenommene Inhalte, wie Filme.

| 24p(4K) | Gibt Signale durch deren<br>Hochkonvertierung auf 4K* <sup>2</sup> aus. |  |
|---------|-------------------------------------------------------------------------|--|
| 24p     | Ausgabe in 24p.                                                         |  |

- Verbinden Sie den kompatiblen Fernseher f
  ür jede Ausgabe (4K oder 1080/24p) mit dem HDMI AV OUT-Anschluss dieses Ger
  äts.
- "24p(4K)" funktioniert nur bei einer Wiedergabe in 2D.
- Stellen Sie diese Einstellung bei der Wiedergabe eines DVD-Videos auf "24p(4K)" oder "24p", und anschließend "24p" in "Bildeinstellungen" (⇒ 24) auf "Ein".
- Bei der Wiedergabe von BD-Video-/ DVD-Video-Bildern, die nicht 24p entsprechen, werden diese mit 60p ausgegeben.

#### BDT168/167 BD843/84 > 24p Ausgabe

Wenn dieses Gerät an einen Fernseher angeschlossen ist, der die 1080/24p Ausgabe unterstützt, werden mit 24p\*1 aufgenommene Filme und andere Inhalte mit 24p wiedergegeben.

- Stellen Sie bei der Wiedergabe von DVD-Video auf "Ein" und "24p" in "Bildeinstellungen" (⇒ 24) auf "Ein".
- Bei der Wiedergabe von BD-Video-/ DVD-Video-Bildern, die nicht 24p entsprechen, werden diese mit 60p ausgegeben.

#### Deep Color-Ausgabe

Diese Einstellung dient der Auswahl zum Verwenden der Deep Colour-Ausgabe, wenn ein Fernsehgerät angeschlossen ist, das Deep Colour unterstützt.

#### > Markierung für Inhaltstyp

Abhängig vom wiedergegebenen Inhalt stellt sich der Fernseher auf die optimale Methode ein, wenn ein Fernseher mit dieser Funktionalität angeschlossen ist.

- <sup>\*1</sup> Ein Video, das mit einer Bildrate von 24 Bildern pro Sekunde (Videofilm) aufgenommen wurde. Viele BD-Video-Filminhalte werden mit 24 Bildern pro Sekunde entsprechend dem Filmmaterial aufgezeichnet.
- $^{*2}$  Eine hochauflösende Bild-/Anzeigetechnologie mit ca. 4000 (Breite)  $\times$  2000 (Höhe) Pixeln.

## Audio

#### Dynamikbereich-Kompression

Sie können bei leisen Lautstärken hören, aber den Dialog dennoch klar vernehmen.

(nur Dolby Digital, Dolby Digital Plus und Dolby TrueHD)

 "Automatisch" ist nur bei Wiedergabe mit Dolby TrueHD wirksam.

#### Digital Audio Ausgang

Betätigen Sie [OK], um die folgenden Einstellungen anzuzeigen:

#### > Dolby D/Dolby D +/Dolby TrueHD

- DTS/DTS-HD
- BDT281/280 BDT185/184/181/180 BDT168/167

> DSD-Ausgabemodus

Wählen Sie das auszugebende Tonsignal aus.

- Wählen Sie "PCM" oder <u>BDT281/280</u>
   <u>BDT185/184/181/180</u> <u>BDT168/167</u> "Aus" aus, wenn das angeschlossene Gerät das entsprechende Audioformat nicht entschlüsseln kann. Dieses Gerät dekodiert das Audioformat und überträgt es an das angeschlossene Gerät.
- Wenn Sie die Einstellungen nicht richtig machen, könnte das Audio möglicherweise statisch oder laut sein.

#### BD-Video Zweitton

Wählen Sie aus, ob der Primärton mit dem Sekundärton gemischt werden soll oder nicht (einschließlich des Tastendrucktons). Wenn "Aus" gewählt wurde, gibt das Gerät nur den Primärton aus.

#### Downmix

Wählen Sie das Downmix-System von Multikanal auf 2-Kanalton.

- Wählen Sie "Surround-codiert" aus, wenn das angeschlossene Gerät die virtuelle Surround-Funktion unterstützt.
- Der Downmix-Effekt ist nicht verfügbar, wenn "Digital Audio Ausgang" auf "Bitstream" gestellt ist.
- Das Audio wird in folgenden Fällen als "Stereo" wiedergegeben.
  - AVCHD-Wiedergabe
  - Wiedergabe des Sekundärtons (einschließlich des Tastendrucktons).

#### DTS Neo:6

2ch (2.1ch)-Audio wird auf 7ch (7.1ch) erweitert.

- Diese Funktion ist möglich, wenn folgende Bedingungen erfüllt sind:
  - Ausgabe von Audio, das bei 96 kHz oder darunter aufgenommen wurde.
  - "Digital Audio Ausgang" wird auf "PCM" eingestellt, wenn ein anderes Audio als PCM ausgegeben wird.

BDT281/280 BDT185/184/181/180 BDT168/167

3D

#### Wiedergabemethode f ür 3D-Disc

Wählen Sie die Wiedergabemethode der 3D-kompatiblen Videosoftware aus.

#### Nachrichtenanzeige f ür 3D

Wählen Sie bei der Wiedergabe von 3D-kompatibler Videosoftware die Einstellung für das Ein- oder Ausblenden des Warnbildschirms der 3D-Ansicht aus.

■ Graph. Anzeigestufe (⇒ 24)

## Sprache

#### Audiospurauswahl

Wählen Sie die Sprache für den Ton.

- Wenn "Original" ausgewählt wurde, wird die Originalsprache der jeweiligen Disc ausgewählt.
- Wenn die gewählte Sprache auf der Disc nicht vorhanden ist, oder je nach der Art, wie die Navigation auf der Disc erstellt wurde, erfolgt die Wiedergabe möglicherweise in einer anderen Sprache als der gewählten Sprache.
- Geben Sie einen Code (⇒ 35) ein, wenn Sie "Sonstige \*\*\*\*" auswählen.

#### Untertitel-Sprachauswahl

Wählen Sie die Sprache für die Untertitel.

- Wenn "Automatisch" gewählt wurde, wird ein Untertitel für die in "Audiospurauswahl" gewählte Sprache nur angezeigt, wenn eine andere als die in "Audiospurauswahl" gewählte Sprache wiedergegeben wird.
- Wenn die gewählte Sprache auf der Disc nicht vorhanden ist, oder je nach der Art, wie die Navigation auf der Disc erstellt wurde, erfolgt die Wiedergabe möglicherweise in einer anderen Sprache als der gewählten Sprache.
- Geben Sie einen Code (⇒ 35) ein, wenn Sie "Sonstige \*\*\*\*" auswählen.

#### Sprachauswahl

Wählen Sie die Sprache für die Disc-Menüs.

 Geben Sie einen Code (⇔ 35) ein, wenn Sie "Sonstige \*\*\*\*" auswählen.

#### Untertiteltext

Wählen Sie eine gewünschte Option entsprechend der für den MKV/Xvid-Untertiteltext verwendeten Sprache.

 Diese Option wird nur nach Wiedergabe einer Datei angezeigt.

#### Bildschirmsprache

Damit können Sie die Sprache für diese Menüs und die Bildschirmmeldungen wählen.

## Netzwerk

#### Netzwerk-Schnelleinstellungen ( 13)

#### Netzwerkeinstellungen

Nehmen Sie die netzbezogenen Einstellungen einzeln vor.

Betätigen Sie [OK], um die folgenden Einstellungen anzuzeigen:

#### BDT281/280

#### > LAN-Verbindungsmodus

Wählen sie eine LAN-Verbindungsmethode aus.

 Wenn Wireless LAN nicht verwendet wird (wenn es ausgeschaltet wird), wählen Sie "Per Kabel".

#### BDT281/280

#### WLAN-Einstellungen

Damit können Sie einen WLAN-Router und Verbindungseinstellungen einrichten. Die aktuellen Verbindungseinstellungen und der Verbindungsstatus können überprüft werden.

Betätigen Sie [OK], um die folgenden Einstellungen anzuzeigen:

#### Verbindungseinstellung

Der Verbindungswizard für den Wireless Router wird angezeigt.

## 2X-Geschwindigkeitsmodus-Einstellung (2,4 GHz)

Richten Sie die Verbindungsgeschwindigkeit für ein 2,4 GHz-Wireless-Format ein.

 Beim Anschluss unter Verwendung des "2X-Geschw.-Modus (40 MHz)" verwenden 2 Kanäle den gleichen Frequenzbereich. Dabei besteht demzufolge eine größere Gefahr von Empfangsstörungen. Das kann zu einer Verminderung oder Störung der Übertragungsgeschwindigkeit führen.

#### > IP-Adresse / DNS-Einstellungen

Hiermit wird der Zustand der Netzwerkverbindung kontrolliert und die IP-Adresse und DNS-Informationen eingestellt.

Drücken Sie [OK], um die folgenden Einstellungen anzuzeigen.

#### > Einstellungen des Proxy-Servers

Hiermit wird der Status der Verbindung mit dem Proxy-Server kontrolliert und die Einstellungen vorgenommen.

Drücken Sie [OK], um die folgenden Einstellungen anzuzeigen.

#### 

#### Zeitzone

Richten Sie die Gerätezeit entsprechend Ihres Standorts ein.

• Für einige Netzwerkdienst-Inhalte muss die Zeitzone eingestellt sein. Stellen Sie die Zeitzone falls erforderlich ein.

#### Sommerzeit

Wählen Sie "Ein" aus, wenn Sie Sommerzeit verwenden.

#### BDT281/280 BDT185/184/181/180 > Netzlaufwerkverbindung

Dieses Gerät kann auf einen auf einer Festplatte freigegebenen Ordner in einem Netzwerk zugreifen und Videos, Fotos und Musik wiedergeben. Zum Einstellen und zur Funktionsweise des angeschlossenen Geräts siehe auf der folgenden Internetseite.

#### http://panasonic.jp/support/global/cs/ (Nur auf Englisch.)

#### > Fernzugriffsgeräteeinstellungen (⇔ 19, 21)

Betätigen Sie [OK], um die folgenden Einstellungen anzuzeigen:

#### Gerätefernzugriff

Aktivieren Sie dies, um einen Netzwerk-Dienst auf diesem Gerät zu starten, indem Sie ein anderes Gerät verwenden, wie ein Smartphone etc. [BDT281/280] [BDT185/184/181/180] Aktivieren der Bedienung des Geräts über DMC.

#### Gerätenameeingabe

Richten Sie den Namen dieses Gerätes ein, der auf dem angeschlossenen Gerät angezeigt werden soll.

BDT281/280 BDT185/184/181/180 Anmeldeart

| Automatisch | Ermöglicht die Verbindung mit<br>allen Geräten, die auf dieses<br>Gerät zugreifen.                       |
|-------------|----------------------------------------------------------------------------------------------------|
| Manuell     | Legt die Erlaubnis für die<br>Verbindung für Geräte, die auf<br>dieses Gerät zugreifen,<br>einzeln fest. |

#### BDT281/280 BDT185/184/181/180 Liste der Fernzugriffsgeräte

Das An-/Abmelden der angezeigten Geräte kann erfolgen, wenn "Manuell" unter "Anmeldeart" gewählt wird.

#### > BD-Live Internetzugang (⇔ 18)

Sie können den Internetzugriff beschränken, wenn BD-Live Funktionen verwendet werden.

 Wenn "Beschränken" gewählt wird, ist der Internetzugriff nur für BD-Live Inhalte zulässig, die über Inhaltsbesitzerzertifikate verfügen.

### BDT168/167 BD843/84

Notice

Zeigt die Servicebedingungen für die Cloud-Services an.

## Sicherungsstufe

Die folgenden Funktionen verwenden dasselbe Passwort. Vergessen Sie Ihr Passwort nicht.

#### DVD-Video Sicherungsstufe

Setzen Sie hier eine Altersstufe fest, um die Wiedergabe von DVD-Videos einzuschränken.

#### Altersgrenze f ür BD-Video

Damit können Sie eine Altersgrenze für die Wiedergabe von BD-Video-Discs einstellen.

#### Netzwerkdienst-Sperre

Die Nutzung von Netzwerkdienst kann eingeschränkt werden.

## System

#### Grundeinstellung

Sie können Grundeinstellungen vornehmen.

#### TV-Einstellungen

Betätigen Sie [OK], um die folgenden Einstellungen anzuzeigen:

#### > TV Bildschirmformat

Passen Sie hier den Typ des angeschlossenen TV-Geräts an.

Bei Anschluss an einen Fernseher mit 4:3 Bild und Bildwiedergabe im 16:9 Verhältnis:

| 4:3 Pan & Scan | Die Seiten sind<br>so geschnitten,<br>dass das Bild<br>den Bildschirm<br>ausfüllt. Bei<br>Wiedergabe von BD-Video, wird<br>das Video als "4:3 Letterbox"<br>erstellt. |
|----------------|----------------------------------------------------------------------------------------------------|
| 4:3 Letterbox  | Schwarze<br>Streifen<br>erscheinen<br>oben und<br>unten am Bild.                                                                                                    |

Bei Anschluss an einen 16:9 Breitbild-Fernseher und Wiedergabe eines Bildes im 4:3 Verhältnis:

| 16:9          | Das Video wird als ein Bild im 4:3<br>Verhältnis in der Mitte des<br>Bildschirms wiedergegeben. |
|---------------|-------------------------------------------------------------------------------------------------|
| 16:9 Vollbild | Das Video wird als ein horizontal gestrecktes 16:9 Bild wiedergegeben.                          |

#### TV System

Nehmen Sie die Einstellung vor, damit das TV System mit dem des angeschlossenen Fernsehers übereinstimmt.

#### Bereitschaftsfunktion

Mit dieser Funktion soll das Einbrennen von Bildern auf dem Bildschirm verhindert werden.

- Bei Einstellung auf "Ein": Eine Liste der Wiedergabeinhalte wird angezeigt und, wenn für mindestens 10 Minuten keine Eingabe erfolgt, dann schaltet der Bildschirm automatisch zum HOME-Menü um.
- Bei Wiedergabe, Pause usw. ist diese Funktion nicht verfügbar.

#### Bildschirm-Einblendungen

Damit können Sie wählen, ob Statusmeldungen automatisch angezeigt werden sollen.

#### HDMI CEC

Richten Sie bei der Verbindung mit einem Gerät, das "HDMI CEC" unterstützt, die Funktion "HDMI CEC" ein.

 Wählen Sie "Aus" aus, wenn Sie "HDMI CEC" nicht verwenden möchten.

#### Banner beim Hochfahren

Richten Sie ein, ob der Banner angezeigt werden soll, nachdem dieses Gerät eingeschaltet wird. (⇒ 16)

#### Schnellstart

Erhöht die Geschwindigkeit des Hochfahrens aus dem Bereitschaftsmodus.

 Bei Einstellung auf "Ein" wird die interne Steuereinheit eingeschaltet und im Netzwerk-Standby-Modus sein. Der Stromverbrauch wird im Ruhezustand im Vergleich zur Einstellung auf "Aus" zunehmen. (Stromverbrauch ⇔ 34)

#### Fernbedienung

Ändern Sie den Fernbedienungscode, wenn andere Panasonic Geräte auf diese Fernbedienung reagieren.

#### Aktualisierung der Firmware (\$ 14)

Betätigen Sie [OK], um die folgenden Einstellungen anzuzeigen:

#### > Automatische Update-Kontrolle

Ist das Gerät mit dem Internet verbunden und wird es eingeschaltet, sucht es automatisch nach der aktuellsten Softwareversion und führt gegebenenfalls ein Firmware-Update durch.

#### Jetzt aktualisieren

Sie können die Firmware manuell aktualisieren, wenn ein Firmware-Update zur Verfügung steht.

#### Systeminformationen

Betätigen Sie [OK], um die folgenden Einstellungen anzuzeigen:

#### Software Lizenz

Informationen über die von dem Gerät verwendete Software werden angezeigt.

#### > Firmware-Versionsinfos

Anzeige der Firmware-Version dieses Gerätes und des BDT281/280 Wireless LAN-Moduls.

#### Standardeinstellungen

Dadurch werden alle Werte im Setup-Menü und im Options-Menü auf die Standardeinstellungen zurückgesetzt, mit Ausnahme einiger Einstellungen zu Netzwerk, Sicherungsstufen, Fernbedienungscode, Sprache auf Bildschirm, etc.

## Anleitung zur Fehlersuche und -behebung

Überprüfen Sie folgende Punkte, bevor Sie eine Serviceanfrage stellen. Wenden Sie sich, wenn das Problem nicht behoben werden kann, an Ihren Händler.

### Das Gerät reagiert nicht auf die Fernbedienung oder die Gerätetasten.

Stecken Sie das Netzkabel aus, warten Sie 1 Minute und schließen Sie das Netzkabel wieder an.

#### Haben Sie die neueste Firmware installiert?

Panasonic verbessert ständig die Firmware des Gerätes, um zu gewährleisten, dass unsere Kunden in den Genuss der modernsten Technologie kommen. (⇒ 14)

## Folgendes deutet nicht auf einen Defekt dieses Geräts hin:

- Normales Rotationsgeräusch der Disc.
- Bildstörungen beim Suchlauf.
- BDT281/280 BDT185/184/181/180 BDT168/167 Bildstörung bei Wechsel von 3D Discs.
- Die Disc kann nicht ausgeworfen werden.
- ① Schalten Sie das Gerät ein.
- Betätigen und halten Sie die Taste [OK], die gelbe sowie die blaue Taste auf der Fernbedienung gleichzeitig mindestens 5 Sekunden gedrückt.
   Die POWER-LED beginnt zu blinken und
- "00 RET" wird auf dem Bildschirm angezeigt. ③ Drücken Sie wiederholt [▶] (rechts) auf der Forsbediagung big "06 FTO" auf der Bildschir
- Fernbedienung, bis "06 FTO" auf dem Bildschirm angezeigt wird.
- Drücken Sie [OK].

## Allgemeine Bedienung

#### Zurücksetzen auf die Werkseinstellungen.

> Wählen Sie "Ja" in "Standardeinstellungen" im Setupmenü aus. (⇒ 29)

## So setzen Sie alle Einstellungen auf die werksseitige Einstellung zurück.

- Setzen Sie das Gerät wie folgt zurück:
- ① Schalten Sie das Gerät ein.
- ② Betätigen und halten Sie die Taste [OK], die gelbe sowie die blaue Taste auf der Fernbedienung gleichzeitig mindestens 5 Sekunden gedrückt.
  - Die POWER-LED beginnt zu blinken und "00 RET" wird auf dem Bildschirm angezeigt.
- ③ Drücken Sie wiederholt [▶] (rechts) auf der Fernbedienung, bis "08 FIN" auf dem Bildschirm angezeigt wird.
- ④ Drücken und halten Sie [OK] für mindestens 5 Sekunden gedrückt.

#### Die Fernbedienung funktioniert nicht richtig.

- Auswechseln der Batterien in der Fernbedienung.
   (\$ 5)
- Die Fernbedienung und das Gerät verwenden unterschiedliche Codes.

Schalten Sie dieses Gerät ein, indem Sie den Standby-/Ein-Schalter an diesem Gerät verwenden und überprüfen Sie "Fernbedienung ", was auf dem Bildschirm angezeigt wird, wenn Sie eine Taste der Fernbedienung drücken. Drücken und halten Sie [OK] und die angezeigte Nummer ("") mindestens 5 Sekunden lang

## Der TV-Tunermodus wird bei angeschaltetem Fernseher nicht angezeigt.

gedrückt.

- Dies könnte je nach Einstellung des Fernsehers auftreten, wenn der "Schnellstart" auf "Ein" eingestellt wurde.
- Je nach Fernsehgerät könnte dies durch einen erneuten Anschluss des HDMI-Kabels an eine andere HDMI-Eingangsbuchse oder durch eine Änderung der automatischen HDMI-Verbindungseinstellung vermieden werden.

#### Dieses Gerät wird automatisch ausgeschaltet.

Um Strom zu sparen wird die Stromversorgung automatisch abgeschaltet, wenn über etwa 20 Minuten keine Taste betätigt wird und keine Wiedergabe läuft (wie bei Pause, Anzeige des Menüs, Anzeige von Fotos, usw.).

#### Sie haben das Sicherungspasswort vergessen. Sie wollen die Sicherungsstufe ausschalten.

- Die Sicherungsstufe kehrt zu den werksseitigen Standardeinstellungen zurück.
- Schalten Sie das Gerät ein.
- ② Betätigen und halten Sie die Taste [OK], die gelbe sowie die blaue Taste auf der Fernbedienung gleichzeitig mindestens 5 Sekunden gedrückt.
  - Die POWER-LED beginnt zu blinken und "00 RET" wird auf dem Bildschirm angezeigt.
- ③ Drücken Sie wiederholt [▶] (rechts) auf der Fernbedienung, bis "03 VL" auf dem Bildschirm angezeigt wird.
- Drücken Sie [OK].

#### Der Fernseher-Bildschirm wird wieder schwarz.

- In den folgenden Fällen findet die HDMI-Authentifizierung statt und es wird ein schwarzer Bildschirm angezeigt:
  - BDT281/280 BDT185/184/181/180 Wenn "24p(4K)/24p Ausgabe" auf "24p(4K)" oder "24p" eingestellt ist.
  - BDT168/167 BD843/84 Wenn "24p Ausgabe" auf "Ein" eingestellt ist.
  - BDT281/280 BDT185/184/181/180 BDT166/167 Wenn die Anzeige zwischen 2D- und 3D-Bildern umgeschaltet wird.
  - <u>BDT281/280</u> <u>BDT185/184/181/180</u> Wenn Sie die 4K-Wiedergabe eines Standbildes beenden, indem Sie einen anderen Bildschirm anzeigen, wie z.B. das HOME-Menü.

## Dieses Gerät erkennt den USB-Anschluss nicht richtig.

- Stecken Sie das USB-Kabel aus und schließen Sie es erneut an. Schalten Sie, wenn der Anschluss noch immer nicht erkannt wird, das Gerät aus und wieder ein.
- USB-Geräte können von diesem Gerät nicht erkannt werden, wen angeschlossen an:
  - einen USB-Hub
- ein USB-Verlängerungskabel
   > Verwenden Sie zum Anschluss einer
- USB-Verlängerungskabel, das mit der Festplatte mitgeliefert wurde.

## Bild

## Das Bild von diesem Gerät erscheint nicht auf dem Fernsehgerät.

#### Das Bild ist verzerrt.

- Es wurde eine nicht korrekte Auflösung in "HDMI-Videoformat" gewählt. Setzen Sie die Einstellung wie folgt zurück:
- 1) Schalten Šie das Gerät ein.
- Betätigen und halten Sie die Taste [OK], die gelbe sowie die blaue Taste auf der Fernbedienung gleichzeitig mindestens 5 Sekunden gedrückt.
   Die POWER-LED beginnt zu blinken.
- ③ Drücken Sie [8] und die blaue Taste auf der Fernbedienung gleichzeitig mindestens 5 Sekunden lang gedrückt.

Stellen Sie die Position erneut ein. (⇒ 25)

- Wählen Sie, wenn Dolby Digital Plus-, Dolby TrueHD- und DTS-HD®-Audio nicht ordnungsgemäß ausgegeben wird, "Ja" in "Standardeinstellungen" (⇒ 29) aus und nehmen Sie die entsprechenden Einstellungen vor.
- PAL-Discs können auf einem NTSC-Fernsehgerät nicht korrekt wiedergegeben werden.
- BDT281/280 BDT185/184/181/180 BDT168/167 Bei Einstellung von "Wiedergabemethode für 3D-Disc" im Einstellungsmenü auf "Automatisch", könnten die Bilder je nach Anschlussmethode nicht ausgegeben werden können. Wählen Sie, wenn 3D-Discs wiedergegeben werden, nach dem Entfernen der Disc aus diesem Gerät "Vor Wdg. einst." im Setup-Menü und "2D-Wiedergabe" im angezeigten Setup-Bildschirm. (⇔ 26)

BDT281/280] [BDT185/184/181/180] Bei der Ausgabe in 24p (4K) kann das Bild je nach HDMI-Kabel verzerrt werden. Verwenden Sie ein HDMI-Kabel, das die 4K-Ausgabe unterstützt.

#### Die Video-Ausgabe erfolgt nicht in High-Definition.

➢ Bestätigen Sie, dass "HDMI-Videoformat" im Setup-Menü richtig eingerichtet wurde. (⇒ 25)

#### BDT281/280 BDT185/184/181/180 BDT168/167 3D-Video wird nicht ausgegeben.

- Stellen Sie eine Verbindung zu einem High-Definition-TV her.
- ➢ Ist ein Verstärker/Empfänger, der nicht 3D-kompatibel ist, zwischen dem Gerät und einem Fernseher angeschlossen? (⇔ 11)
- > Wurden die Einstellungen an diesem Gerät und am Fernseher korrekt vorgenommen? (⇔ 18)
- Ist der Verstärker/Empfänger, der sich zwischen diesem Gerät und dem Fernseher befindet, eingeschaltet?
- Je nach angeschlossenem Fernseher könnte das wiedergegebene Bild wegen Änderungen an der Auflösung usw. auf 2D Bild umschalten. Kontrollieren Sie die 3D Einstellung am Fernseher.

### BDT281/280 BDT185/184/181/180 BDT168/167

#### Das 3D Bild wird nicht korrekt als 2D ausgegeben.

- Wählen Sie bei der Wiedergabe von 3D-Discs "Vor Wdg. einst." im Setup-Menü und "2D-Wiedergabe" auf dem angezeigten Setup-Bildschirm. (\$ 26, "Wiedergabemethode für 3D-Disc")
- Discs, auf die Titel mit der Nebeneinander-Funktion (2 Bildschirmstruktur) aufgenommen wurden und die in 3D gesehen werden können, werden gemäß den Einstellungen am Fernseher in 3D wiedergegeben.

## Ein schwarzer Streifen wird am Rand des Fernsehers angezeigt.

#### Die Bildgröße des Bildschirm ist anormal.

- ➢ Bestätigen Sie, dass "TV Bildschirmformat" richtig eingestellt wurde. (⇒ 29)
- Passen Sie das Bildseitenverhältnis am Fernseher ein.

## Audio

#### Das Audiosignal kann nicht umgeschaltet werden.

- Audio kann nicht umgeschaltet werden, wenn "Digital Audio Ausgang" auf "Bitstream" oder [BDT281/280] [BDT185/184/181/180] [BDT168/167] "Ein"\* gestellt ist. Stellen Sie "Digital Audio Ausgang" auf "PCM" oder [BDT281/280] [BDT185/184/181/180] [BDT168/167] "Aus"\*. (\$ 26)
- \* Für "DSD-Ausgabemodus".

#### Der gewünschte Audiotyp wird nicht wiedergegeben.

> Überprüfen Sie die Anschlüsse sowie die Einstellungen von "Digital Audio Ausgang". (⇔ 11, 26)

## Wiedergabe

#### Die Disc kann nicht wiedergegeben werden.

- ➢ Die Disc ist verschmutzt. (⇒ 5)
- ➢ Die Disc wurde nicht finalisiert. (⇒ 7)

## Standbilder (JPEG) werden nicht normal wiedergegeben.

Die Bilder, die auf dem PC bearbeitet wurden wie Progressive JPEG, etc., werden möglicherweise nicht wiedergegeben.

#### Ich kann keine BD-Live-Videos wiedergeben.

- ➢ Bestätigen Sie, dass dieses Gerät mit dem Breitband-Internet verbunden ist. (⇒ 12)
- ➢ Bestätigen Sie die "BD-Live Internetzugang" Einstellungen. (⇔ 28)
- Stellen Sie sicher, dass ein USB-Gerät mit einem USB-Anschluss verbunden ist. (⇒ 15)
- BDT281/280 Verbinden Sie dieses Gerät mit dem Netzwerk über eine Kabelverbindung.

## Netz

#### Ich kann keine Netzwerkverbindung herstellen.

- ➢ Bestätigen Sie die Netzwerkverbindung und die Einstellungen. (⇔ 12, 13, 27)
- BDT281/280 Unter Umständen sind Hindernisse vorhanden, die verhindern, dass das Gerät Ihr Netzwerk zu Hause erkennt. Verringern Sie die Entfernung zwischen dem Gerät und dem Wireless Router. Dieses Gerät kann Ihren Netzwerknamen erkennen (=> 13, "SSID").
- Überprüfen Sie die jeweilige Bedienungsanleitung und schließen Sie das Gerät dementsprechend an.

#### BDT281/280

#### Bei Verwendung einer Wireless LAN-Verbindung werden keine Videos von DLNA zertifizierten Mediaservern wiedergegeben bzw. Videoabschnitte während der Wiedergabe übersprungen.

Höhere Übertragungsgeschwindigkeiten des Routers wie 802.11n (2,4 GHz) Wireless Router könnten das Problem lösen. Wenn Sie einen 802.11n (2,4 GHz) Wireless Router verwenden, muss der Verschlüsselungstyp auf "AES" eingestellt werden.

Die gleichzeitige Verwendung mit Geräten wie Mikrowelle, schnurlosem Telefon usw. über das 2,4 GHz-Band kann zu Verbindungsstörungen und anderen Problemen führen.

Eine stabile Verbindung ist gewährleistet, wenn auf dem "WLAN-Einstellungen"-Bildschirm (\$ 27) mindestens 4 der "Empfang"-Anzeigen dauerhaft leuchten. Leuchten 3 oder weniger Anzeigen dauerhaft, oder wird die Verbindung unterbrochen, wechseln Sie den Standort oder die Ausrichtung des Wireless Routers und sehen Sie, ob Sie eine Verbesserung der Verbindung feststellen können. Falls keine Verbesserung eintritt, stellen Sie eine Verbindung über Kabel her und nehmen Sie erneut den Schritt "Netzwerk-Schnelleinstellungen" (\$ 13) vor.

## Meldungen auf dem Bildschirm

#### Wiedergabe nicht möglich.

Sie haben eine nicht kompatible Disc eingelegt.

#### Wiedergabe auf diesem Gerät nicht möglich.

- Sie haben versucht, ein inkompatibles Bild wiederzugeben.
- Setzen Sie das Medium wieder ein.

#### Keine Disc eingelegt.

> Die Disc ist möglicherweise verkehrt eingelegt.

#### Solution Strate Strate Str

 Einige Vorgänge werden vom Player nicht unterstützt. (Zum Beispiel, Zeitlupenrücklauf, usw.)

#### IP-Adresse nicht eingerichtet.

Die "IP-Adresse" in "IP-Adresse / DNS-Einstellungen" ist "---, ---, ---", Stellen Sie die "IP-Adresse", "Maske Sub-Netz" und die "Gateway-Adresse" ein. (Wählen Sie gegebenenfalls die automatische Adressenzuweisung.)

#### BDT281/280

#### Der WLAN-Zugangspunkt verfügt aktuell über eine niedrige Sicherheitseinstellung. Es wird empfohlen, eine höhere Einstellung zu wählen.

 Richten Sie eine höhere Stufe der Netzwerksicherheit entsprechend der Bedienungsanleitung für den Wireless Router ein.

## POWER LED

Wenn die POWER-LED blinkt, kontrollieren Sie die Meldung auf dem Fernseher-Bildschirm. Wenn keine Meldung auf dem Fernseher-Bildschirm angezeigt wird, bestimmen Sie den Fehlertyp, indem Sie die Art, auf welche die POWER-LED blinkt, feststellen.

#### Blinkt 6 mal

#### Blinkt

Die kopiergeschützte Disc kann nicht abgespielt werden. Eines der an dieses Gerät angeschlossenen Geräte (TV, Verstärker, etc.) unterstützt keinen Kopierschutz.

#### Blinkt 3 mal

Die verwendete Disc kann nicht wiedergegeben werden, da die Copyright-Daten ungültig sind.

## **Technische Daten**

## Allgemeines

| Signalsystem                                     | PAL/NTSC                                                                                                    |  |
|--------------------------------------------------|----------------------------------------------------------------------------------------------------|--|
| Betriebstemperaturb ereich                       | +5 °C bis $+35$ °C                                                                                                    |  |
| Betriebsluftfeuchtig<br>keitsbereich             | 10 % bis 80 % RL (keine<br>Kondensation)                                                                                                    |  |
| HDMI AV Ausgang                                  | Anschluss Ausgang:<br>Typ A (19 pin) 1 -System                                                                                                    |  |
| USB-Steckplatz                                   | USB2.0:<br>1 System                                                                                                    |  |
| Ethernet                                         | 10BASE-T/100BASE-TX 1 System                                                                                                    |  |
|                                                  | Standard-Kompatibilität:<br>IEEE802.11 b/g/n                                                                                                    |  |
| BDT281/280<br>W-LAN                              | Frequenzbereich:<br>2,4 GHz-Band                                                                                                    |  |
| W-LAN                                            | Sicherheit: WPA™/WPA2™,<br>(Verschlüsselungstyp: TKIP/AES,<br>Authentifizierungstyp: PSK), WEP<br>(64 Bit/128 Bit)                                                          |  |
| LASER-Spezifikation                              | Klasse 1 LASER-Produkt<br>Wellenlänge: 790 nm (CDs)/<br>660 nm (DVDs)/405 nm (BDs)<br>Laserleistung: Mit<br>Sicherheitsschutz wird keine<br>gefährliche Strahlung emittiert |  |
| Stromversorgung                                  | BDT281/280 BDT185/184/181/180<br>Wechselstrom 220 V bis 240 V,<br>50 Hz<br>BDT168/67 BD843/84<br>DC 12 V 0,8 A (DC IN-Anschluss)                                            |  |
| Stromverbrauch                                   | BDT281/280 BDT185/184/181/180<br>Etwa 13 W<br>BDT168/167 BD843/84<br>Etwa 11 W                                                                                              |  |
| Stromverbrauch im<br>Bereitschaftsmodus          | Etwa 0,5 W<br>(Schnellstart: Aus)                                                                                                    |  |
| Stromverbrauch im<br>Quick<br>Start-Standbymodus | BDT281/280 BDT185/184/181/180<br>Etwa 5,5 W<br>BDT168/167 BD843/84<br>Etwa 3,5 W<br>(Schnellstart: Ein)                                                                     |  |
| Abmessungen<br>(B×H×T)                           | BDT281/280 BDT185/184/181/180<br>312 mm×43 mm×180 mm<br>BDT168/167 BD843/84<br>245 mm×38,5 mm×175 mm                                                                        |  |
| Gewicht                                          | BDT281/280 BDT185/184/181/180<br>Etwa 1,0 kg<br>BDT168/167 BD843/84<br>Etwa 0,8 kg                                                                                          |  |

• Änderung der technischen Daten vorbehalten.

## Dateiformat

| Dateiformat                                               | Erweiterung                                                                                    | Bezug                                                                                                    |
|-----------------------------------------------------------|------------------------------------------------------------------------------------------------|----------------------------------------------------------------------------------------------------|
| мκν                                                       | ".MKV", ".mkv"<br>Untertitel-Textdatei<br>".SRT", ".srt",<br>".SSA", ".ssa",<br>".ASS", ".ass" | Die Videodatei und die<br>Untertiteltextdatei<br>befinden sich im selben<br>Ordner und die<br>Dateiennamen sind mit<br>Ausnahme der                                                                                                    |
| Xvid                                                      | ".AVI", ".avi"<br>Untertitel-Textdatei<br>".SRT", ".srt",<br>".SUB", ".sub",<br>".TXT", ".txt" | <ul> <li>Dateierweiterungen<br/>dieselben.</li> <li>Einige MKV/<br/>Xvid-Dateien werden je<br/>nach Videoauflösung,<br/>Bildrate,<br/>Untertitel-Format usw.<br/>unter Umständen nicht<br/>richtig wiedergegeben.</li> </ul>                                                                                |
| mp4<br>(H.264+AAC)<br>MPEG<br>(TS/PS)                     | ".MP4", ".mov"<br>".mpg", ".mpeg",<br>".m2ts", ".mts", ".ts"                                   | Einige mp4/<br>MPEG-Dateien werden je<br>nach Videoauflösung,<br>Bildrate usw. unter<br>Umständen nicht richtig<br>wiedersachen                                                                                                    |
| JPEG                                                      | ".JPG", ".jpg",<br>".jpeg"                                                                     | <ul> <li>MOTION JPEG und<br/>Progressive JPEG<br/>werden nicht<br/>unterstützt.</li> <li>Die Datei kann unter<br/>Umständen nicht<br/>wiedergegeben<br/>werden, wenn Sie die<br/>Verzeichnisstruktur<br/>oder den Dateinamen<br/>auf einem PC oder<br/>einem anderen Gerät<br/>bearbeitet haben.</li> </ul> |
| BDT281/280<br>BDT185/184/<br>181/180<br>BDT168/167<br>MPO | ".MPO", ".mpo"                                                                                 | 3D-Foto                                                                                                    |
| MP3                                                       | ".MP3", ".mp3"                                                                                 | Dieses Gerät unterstützt<br>ID3-Tags, aber es können<br>nur Titel, Künstlernamen<br>und Albumnamen<br>angezeigt werden.                                                                                                    |
| FLAC                                                      | ".FLAC", ".flac"                                                                               | Maximale Abtastrate:<br>192 kHz/24 bit                                                                                                    |
| WAV                                                       | ".WAV", ".wav"                                                                                 | Maximale Abtastrate:<br>192 kHz/24 bit                                                                                                    |
| AAC                                                       | ".M4A", ".m4a",<br>".AAC", ".aac"                                                              | Dieses Gerät unterstützt<br>ID3-Tags.<br>Maximale Abtastrate:<br>48 kHz/320 kbps                                                                                                    |
| WMA                                                       | ".WMA", ".wma"                                                                                 | Dieses Gerät unterstützt<br>ID3-Tags.<br>Maximale Abtastrate:<br>48 kHz/385 kbps                                                                                                    |
| DSD                                                       | ".DSF", ".dsf",<br>".DFF", ".dff"                                                              | Maximale Abtastrate:<br>5644 kHz/8 ch                                                                                                    |
| ALAC                                                      | ".M4A", ".m4a"                                                                                 | Maximale Abtastrate:<br>192 kHz/24 bit/2 ch                                                                                                    |

 Mit bestimmten Aufnahmezuständen und Ordnerstrukturen könnte die Wiedergabereihenfolge abweichen bzw. die Wiedergabe könnte nicht möglich sein.

## Toninformationen

Die Audio-Ausgabe hängt von den Einstellungen am Gerät ab. (⇒ 26, "Digital Audio Ausgang")

 Die Anzahl der aufgeführten Kanäle ist die maximal mögliche Anzahl der Ausgabekanäle beim Anschluss an einen Verstärker/Empfänger, der zum Audio-Format kompatibel ist.

|                             | "Digital Audio Ausgang"                               |                                                                   |  |
|-----------------------------|-------------------------------------------------------|-------------------------------------------------------------------|--|
|                             | "Bitstream"/"Ein"*4                                   | "PCM"*2/"Aus"*4                                                   |  |
| Ausgangskanal* <sup>3</sup> | Original-Ton<br>verwendende<br>Ausgänge <sup>*1</sup> | BD-Video :<br>7.1ch PCM <sup>*1</sup><br>DVD-Video :<br>5.1ch PCM |  |

- <sup>\*1</sup> Beim Einrichten von "BD-Video Zweitton" auf "Ein" wird der Ton als Dolby Digital, DTS Digital Surround<sup>™</sup> oder 5.1ch PCM ausgegeben.
- <sup>2</sup> Die maximal mögliche Anzahl des Dolby Sound ist 2ch PCM.
- <sup>3</sup> Wenn "DTS Neo:6" auf "Cinema" oder "Musik" gestellt ist, kann 2ch (2.1ch)-Audio auf 7ch (7.1ch) erweitert und ausgegeben werden. (⇔ 26)
- \*4 Für "DSD-Ausgabemodus".

BDT281/280 BDT185/184/181/180

### Unterstütztes Format für DLNA

 Dateiformate, die nicht f
ür Ihrem DLNA-Server unterst
ützt werden, k
önnen nicht wiedergegeben werden.

#### Video

| Container | Video-Codec                                   | Audio-Codec                          | Beispiel der<br>Dateierweiterung |
|-----------|-----------------------------------------------|--------------------------------------|----------------------------------|
| МКV       | H.264                                         | AAC<br>DTS®<br>PCM<br>Vorbis<br>FLAC | .mkv                             |
| Xvid*     | MPEG-4<br>Advanced<br>Simple Profile<br>(ASP) | MP3<br>Dolby Digital                 | .avi                             |
| AVCHD     | H 264                                         | Dolby Digital                        | .mts                             |
| MP4       | 11.204                                        | AAC                                  | .mp4, .mov                       |
| PS        | MPEG2                                         | Dolby Digital<br>Linearer PCM        | .mpg, .mpeg                      |
| TS        | MPEG2<br>H.264                                | AAC<br>Dolby Digital                 | .m2ts, .ts                       |

Foto

| Format | Beispiel der Dateierweiterung |
|--------|-------------------------------|
| JPEG   | .jpg                          |

Audio

| Audio-Codec  | Beispiel der Dateierweiterung |  |
|--------------|-------------------------------|--|
| MP3          | .mp3                          |  |
| FLAC         | .flac                         |  |
| WAV          | .wav                          |  |
| AAC          | .m4a                          |  |
| WMA          | .wma                          |  |
| ALAC         | .m4a                          |  |
| DSD          | .dsf, .dff                    |  |
| Linearer PCM | _                             |  |

Nur wenn die Datei vom DLNA-Server transcodiert wird.

| Displa | ay Sprache     | Displa | ay Sprache    | Display | Sprache     |
|--------|----------------|--------|---------------|---------|-------------|
| ENG    | Englisch       | JPN    | Japanisch     | ARA     | Arabisch    |
| FRA    | Französisch    | CHI    | Chinesisch    | HIN     | Hindi       |
| DEU    | Deutsch        | KOR    | Koreanisch    | PER     | Persisch    |
| ITA    | Italienisch    | MAL    | Malaiisch     | IND     | Indonesisch |
| ESP    | Spanisch       | VIE    | Vietnamesisch | MRI     | Maori       |
| NLD    | Niederländisch | THA    | Thailändisch  | BUL     | Bulgarisch  |
| SVE    | Schwedisch     | POL    | Polnisch      | RUM     | Rumänisch   |
| NOR    | Norwegisch     | CES    | Tschechisch   | GRE     | Griechisch  |
| DAN    | Dänisch        | SLK    | Slowakisch    | TUR     | Türkisch    |
| POR    | Portugiesisch  | HUN    | Ungarisch     | *       | Sonstige    |
| RUS    | Russisch       | FIN    | Finnisch      |         |             |

## Liste der Sprachencodes

| Sprache            | Code | Sprache         | Code  | Sprache         | Code |
|--------------------|------|-----------------|-------|-----------------|------|
| Abchasisch:        | 6566 | Interlingua:    | 7365  | Rumänisch:      | 8279 |
| Afar:              | 6565 | Irisch:         | 7165  | Russisch:       | 8285 |
| Afrikaans:         | 6570 | Italienisch:    | 7384  | Samoanisch:     | 8377 |
| Albanisch:         | 8381 | Japanisch:      | 7465  | Sanskrit:       | 8365 |
| Amharisch:         | 6577 | Javanisch:      | 7487  | Schottisches    |      |
| Arabisch:          | 6582 | Jiddisch:       | 7473  | Gälisch:        | 7168 |
| Armenisch:         | 7289 | Kambodschanisch | :7577 | Schwedisch:     | 8386 |
| Aserbaidschanisch: | 6590 | Kannada:        | 7578  | Serbisch:       | 8382 |
| Assamesisch:       | 6583 | Kasachisch:     | 7575  | Serbokroatisch: | 8372 |
| Aymara:            | 6589 | Kashmiri:       | 7583  | Shona:          | 8378 |
| Baschkir:          | 6665 | Katalanisch:    | 6765  | Sindhi:         | 8368 |
| Baskisch:          | 6985 | Ketschua:       | 8185  | Singhalesisch   | 8373 |
| Belorussisch/      |      | Kiraisisch:     | 7589  | Slowakisch:     | 8375 |
| Weißrussisch:      | 6669 | Koreanisch:     | 7579  | Slowenisch:     | 8376 |
| Bengali; Bangla:   | 6678 | Korsisch:       | 6779  | Somali:         | 8379 |
| Bhutani:           | 6890 | Kroatisch:      | 7282  | Spanisch:       | 6983 |
| Bihari:            | 6672 | Kurdisch:       | 7585  | Suaheli:        | 8387 |
| Bretonisch:        | 6682 | Laotisch:       | 7679  | Sundanesisch    | 8385 |
| Bulgarisch:        | 6671 | Lateinisch:     | 7665  | Tadschikisch:   | 8471 |
| Burmesisch:        | 7789 | Lettisch:       | 7686  | Tagalog:        | 8476 |
| Chinesisch:        | 9072 | Lingala:        | 7678  | Tamil:          | 8465 |
| Dänisch:           | 6865 | Litauisch:      | 7684  | Tatarisch:      | 8484 |
| Deutsch:           | 6869 | Malagassi:      | 7771  | Telugu:         | 8469 |
| Englisch:          | 6978 | Malaiisch:      | 7783  | Thailändisch:   | 8472 |
| Esperanto:         | 6979 | Malayalam:      | 7776  | Tibetisch:      | 6679 |
| Estnisch:          | 6984 | Maltesisch:     | 7784  | Tigrinva:       | 8473 |
| Färörisch:         | 7079 | Maori:          | 7773  | Tongalesisch/   |      |
| Fidschi/           |      | Marathi:        | 7782  | Tongaisch:      | 8479 |
| Fidschianisch:     | 7074 | Mazedonisch:    | 7775  | Tschechisch:    | 6783 |
| Finnisch:          | 7073 | Moldauisch:     | 7779  | Türkisch:       | 8482 |
| Französisch:       | 7082 | Mongolisch:     | 7778  | Turkmenisch:    | 8475 |
| Friesisch:         | 7089 | Nauru:          | 7865  | Twi:            | 8487 |
| Galizisch:         | 7176 | Nepalesisch:    | 7869  | Ukrainisch:     | 8575 |
| Georgisch:         | 7565 | Niederländisch  | :7876 | Ungarisch:      | 7285 |
| Griechisch:        | 6976 | Norwegisch:     | 7879  | Urdu:           | 8582 |
| Grönländisch:      | 7576 | Orija:          | 7982  | Usbekisch:      | 8590 |
| Guarani:           | 7178 | Paschtu:        | 8083  | Vietnamesisch   | 8673 |
| Gujarati:          | 7185 | Persisch:       | 7065  | Volapük:        | 8679 |
| Haussa:            | 7265 | Polnisch:       | 8076  | Walisisch:      | 6789 |
| Hebräisch:         | 7387 | Portugiesisch:  | 8084  | Wolof:          | 8779 |
| Hindi:             | 7273 | Punjabi:        | 8065  | Xhosa:          | 8872 |
| Isländisch:        | 7383 | Rhäto-Roman     | isch: | Yoruba:         | 8979 |
| Indonesisch:       | 7378 |                 | 8277  | Zulu:           | 9085 |

"AVCHD" ist ein Markenzeichen von Panasonic Corporation und Sony Corporation.

Java ist ein Warenzeichen von Oracle und/oder seinen Niederlassungen.

Dolby, Dolby Audio, und das Doppel-D-Symbol sind Warenzeichen von Dolby Laboratories.

Zu DTS-Patenten, siehe http://patents.dts.com. In Lizenz von DTS Licensing Limited gefertigt. DTS, DTS-HD, das Symbol und DTS und das Symbol zusammen sind eingetragene Warenzeichen und DTS-HD Master Audio ist ein Warenzeichen von DTS, Inc. © DTS, Inc. Alle Rechte vorbehalten.

Die Begriffe HDMI und HDMI High-Definition Multimedia Interface sowie das HDMI-Logo sind Marken oder eingetragene Marken von HDMI Licensing, LLC in den Vereinigten Staaten und anderen Ländern.

<AVC>

Dieses Produkt ist unter der AVC-Patentportfolio-Lizenz zur persönlichen Nutzung durch einen Verbraucher sowie für andere Nutzungen lizenziert, bei denen keine Vergütung erhalten wird, um (i) Videoinhalte in Übereinstimmung mit dem AVC Standard ("AVC Video") zu kodieren und/oder (ii) AVC-Videoinhalte zu dekodieren, die durch einen Verbraucher im Rahmen einer persönlichen Aktivität kodiert wurden und/oder von einem Videoanbieter erhalten wurden, der für die Bereitstellung von AVC-Videoinhalten lizenziert ist. Es wird keine Lizenz für andere Nutzungen gewährt oder stillschweigend gewährt. Zusätzliche Informationen erhalten sow MPEG LA, L.L.C. Siehe <u>http://www.mpegla.com</u>

<VC-1>

Dieses Produkt ist unter der VC-1-Patentportfolio-Lizenz zur privaten, nichtgewerblichen Nutzung durch einen Verbraucher zu folgenden Zwecken lizenziert: (i) zur Kodierung von Videos in Übereinstimmung mit dem VC-1-Standard ("VC-1-Video") und/ oder (ii) zur Dekodierung von VC-1-Videos, die durch einen Verbraucher im Rahmen von persönlichen, nichtgewerblichen Aktivitäten verschlüsselt und/oder von einem Videoanbieter erhalten wurden, welcher zur Bereitstellung von VC-1-Videos lizenziert ist. Es wird keine Lizenz für andere Nutzungen gewährt oder stillschweigend gewährt. Zusätzliche Informationen erhalten Sie von MPEG LA, L.L.C.

Siehe http://www.mpegla.com

Die MPEG Layer-3 Audio-Codiertechnologie wurde von Fraunhofer IIS und Thomson lizensiert.

"DVD Logo" ist ein Markenzeichen der DVD Format/Logo Licensing Corporation.

Das Wi-Fi CERTIFIED<sup>™</sup>-Logo ist eine Kontrollzeichen von Wi-Fi Alliance<sup>®</sup>.

Die Wi-Fi Protected Setup<sup>TM</sup>-Kennzeichnung ist ein Kontrollzeichen von Wi-Fi Alliance<sup>®</sup>.

"Wi-Fi®" und "Wi-Fi Direct®" sind eingetragene Markenzeichen von Wi-Fi Alliance®.

"Wi-Fi Protected Setup™", "Miracast™", "WPA™", und "WPA2™" sind Markenzeichen von Wi-Fi Alliance®.

DLNA, the DLNA Logo and DLNA CERTIFIED are trademarks, service marks, or certification marks of the Digital Living Network Alliance.

Windows ist ein Warenzeichen oder registriertes Markenzeichen von Microsoft Corporation in den Vereinigten Staaten und anderen Ländern.

Android ist eine Marke von Google Inc.

Copyright 2004-2014 Verance Corporation. Cinavia™ ist ein Warenzeichen der Verance Corporation. Geschützt durch das US-Patent 7.369.677 und weltweite Patente, die durch die Verance Corporation in Lizenz erteilt und angemeldet wurden. Alle Rechte vorbehalten. Dieses Produkt umfasst folgende Software:

- (1) Die Software wurde unabhängig von oder für Panasonic Corporation entwickelt,
- (2) die Software ist Eigentum eines Drittpartners, in Lizenz f
  ür Panasonic Corporation,
- (3) die Software ist gemäß GNU General Public License, Version 2.0 (GPL V2.0) lizensiert,
- (4) die Software ist lizensiert gemäß GNU LESSER General Public License, Version 2.1 (LGPL V2.1) und/oder,
- (5) Open-Source-Software, außer Software, die unter GPL V2.0 und/oder LGPL V2.1 lizenziert ist.

Die als (3) - (5) kategorisierte Software wird in der Hoffnung vertrieben, dass sie nützlich sein kann, aber OHNE JEGLICHE GEWÄHR, auch ohne die implizierte Garantie der VERKÄUFLICHKEIT oder EIGNUNG FÜR EINEN BESTIMMTEN ZWECK. Bitte beachten Sie die detaillierten Geschäftsbedingungen, die im Player-Einstellungen-Menü angezeigt werden.

Für mindestens drei (3) Jahre ab der Lieferung dieses Produkts erteilt Panasonic allen Dritten, die sich unter den unten angegebenen Kontaktinformationen für eine Lieferung zu unseren Kosten der physischen Erbringung des Quellencodevertriebs an uns wenden, eine komplette maschinenlesbare Kopie des entsprechenden Quellencodes, der von GPL V2.0, LGPL V2.1 oder anderen Lizenzen abgedeckt wird, mit der Verpflichtung dies zu tun, sowie die entsprechende Urbeberrechtserklärung.

Kontaktinformationen: oss-cd-request@gg.jp.panasonic.com Der Quellcode und die Urheberrechtserklärung stehen auch

kostenios auf unserer unten genannten Website zur Verfügung. http://panasonic.net/avc/oss/

David M. Gays dtoa- und strtod-Lizenz

Der Autor dieser Software ist David M. Gay.

Copyright (c) 1991, 2000, 2001 von Lucent Technologies.

Hierdurch wird die Genehmigung zum Verwenden, Kopieren, Modifizieren und Verteilen dieser Software kostenlos und für jeden Zweck erteilt, vorausgesetzt, dass dieser gesamte Hinweis in allen Kopien jeder Software erscheint, die eine Kopie oder Modifikation dieser Software sind oder enthalten, sowie in allen Kopien der zugehörigen Dokumentation für eine solche Software.

DIE SOFTWARE WIRD OHNE MÄNGELGEWÄHR, WEDER AUSDRÜCKLICH NOCH IMPLIZIERT, BEREITGESTELLT. INSBESONDERE ÜBERNIMMTER DER AUTOR ODER LUCENT KEINERLEI ZUSICHERUNGEN ODER GARANTIEN IN BEZUG AUF DIE GEBRAUCHSTAUGLICHKEIT DIESER SOFTWARE, ODER DEREN EIGNUNG FÜR EINEN BESTIMMTEN ZWECK.

"UNICODE, INC. LIZENZVEREINBARUNG - DATENDATEIEN UND SOFTWARE

Unicode Data Files enthalten alle Datendateien in den Verzeichnissen http://www.unicode.org/Public/, http://www.unicode.org/reports/ und http://www.unicode.org/cldr/data/. Unicode Software enthält sämtlichen Quellcode, veröffentlicht im Unicode Standard oder in den Verzeichnissen http://www.unicode.org/Public/, http://www.unicode.org/cldr/data/.

BENUTZERHINWEIS: Lesen Sie die folgenden rechtlichen Vereinbarungen sorgfältig durch. DURCH DAS HERUNTERLADEN, INSTALLIERERN, KOPIEREN ODER ANDERWEITIGE VERWENDEN VON UNICODE INC.S DATENDATEIEN ("DATENDATEIEN") UND/ODER SOFTWARE ("SOFTWARE"), AKZEPTIEREN SIE UNMISSVERSTÄNDLICH, UND STIMMEN ZU, DASS SIE AN DIE BEDINGUNGEN DIESER VEREINBARUNG GEBUNDEN SIND. WENN SIE NICHT ZUSTIMMEN, LADEN SIE DIE DATENDATEIEN ODER SOFTWARE NICHT HERUNTER UND INSTALLIEREN, KOPIEREN ODER VERTEILEN SIE SIE NICHT.

URHEBERRECHTS- UND GENEHMIGUNGSHINWEIS

Copyright (c) 1991-2009 Unicode, Inc. Alle Rechte vorbehalten. Vertrieben unter den Nutzungsbedingungen in http://www.unicode.org/copyright.html. Hiermit wird jeder Person, die eine Kopie der Unicode-Datendateien und zugehörige Dokumentationen (die ""Datendateien"") oder Unicode-Software und zugehörige Dokumentationen (die "Software"") erhält, kostenlos die Erlaubnis erteilt, in den Datendateien oder der Software ohne Einschränkungen, und ohne Einschränkung der Nutzungsrechte. zu handeln, Kopien der Software zu kopieren, modifizieren, verändern, veröffentlichen, verteilen und/oder verkaufen, und Personen, denen die Datendateien oder die Software bereitgestellt werden, zu genehmigen, dies zu tun, vorausgesetzt, dass (a) die oben aufgeführten Urheberrechtshinweise und dieser Genehmigungshinweis in allen Kopien der Datendateien oder Software erscheinen, (b) die oben aufgeführten Urheberrechtshinweise und dieser Genehmigungshinweis in der zugehörigen Dokumentation erscheinen und (c) ein deutlicher Hinweis in jeder modifizierten Datendatei oder in der Software, sowie in der zu der Datendatei/den Datendateien oder der Software gehörenden Dokumentation, dass die Daten oder die Software modifiziert wurden.

DIE DATENDATEIEN UND DIE SOFTWARE WERDEN OHNE MÄNGELGEWÄHR, WEDER AUSDRÜCKLICH NOCH IMPLZIERT, ANGEBOTEN, DIES SCHLIESST DIE ZUSICHERUNG EINER GEBRAUCHSTAUGLICHKEIT, EIGNUNG UND RECHTSMÄNGELHAFTUNG EIN, BESCHRÄNKT SICH JEDOCH NICHT DARAUF, AUF KEINEN FALL HAFTEN DIE URHEBERRECHTSEIGENTÜMER IN DIESER ERKLÄRUNG FÜR JEGLICHE ANSPRÜCHE, BESONDERE INDIREKTE ODER BEILÄUFIGE SCHÄDEN ODER SONSTIGE SCHÄDEN, DIE DURCH EINEN NUTZUNGSAUSFALL, DATENVERLUST, GEWINNAUSFALL ENSTANDEN SIND, EGAL OB AUS DEM VERTRAG, AUS FAHRLÄSSIGKEIT ODER SONSTIGEN UNERLAUBTEN HANDLUNGEN, ODER AUS DER VERWENDUNG BZW. LEISTUNG DER DATENDATEIEN ODER SOFTWARE.

Wenn in dieser Erklärung nicht anders angegeben, darf der Name eines Urheberrechtseigentümers ohne vorherige schriftliche Genehmigung des Urheberrechtseigentümers in einer Werbung oder anderweitig nicht verwendet werden, um den Vertrieb, die Benutzung oder sonstige Handlungen in diesen Datendateien oder in dieser Software zu fördern."

#### (1) MS/WMA

Dieses Produkt unterliegt dem Schutz durch bestimmte Rechte an geistigem Eigentum von Microsoft Corporation und Dritten. Nutzung oder Verteilung einer derartigen Technologie außerhalb dieses Produkts ohne Erteilung einer entsprechenden Lizenz durch Microsoft, ein autorisiertes Microsoft-Tochterunternehmen oder autorisierte Dritte ist verboten.

(2) MS/PlayReady/Beschriftung des Endprodukts Dieses Produkt enthält Technologien, die bestimmten geistigen Eigentumsrechten von Microsoft unterliegen. Der Gebrauch oder Vertrieb dieser Technologie außerhalb dieses Produkts ist ohne eine entsprechende Lizenz/entsprechende Lizenzen von Microsoft verboten.

#### (3) MS/PlayReady/Endnutzer-Hinweise

Inhaltseigentümer nutzen die Microsoft PlayReady <sup>™</sup>-Technologie für den Zugriff auf Technologien, um ihr geistiges Eigentum, einschließlich urheberrechtlich geschützter Inhalte, zu schützen. Dieses Gerät verwendet die PlayReady-Technologie, um auf PlayReady-geschützte Inhalte und/oder WMDRM-geschützte Inhalte zuzugreifen. Wenn das Gerät Beschränkungen zur Inhaltsnutzung nicht ordnungsgemäß durchsetzt, können Inhaltseigentümer die Aufhebung der Fähigkeit des Geräts, PlayReady-geschützte Inhalte wiederzugeben, von Microsoft verlangen. Die Aufhebung darf ungeschützte Inhalte, oder durch andere Zugriffstechnologien geschützte Inhalte, nicht beeinträchtigen. Inhaltseigentümer müssen unter Umständen ein Upgrade für PlayReady durchführen, um auf ihren Inhalt zuzugreifen. Wenn Sie ein Upgrade ablehnen, können Sie nicht

(4) FLAC, WPA Supplicant

Die Software-Lizenzen werden angezeigt, wenn "Software Lizenz" im Setup-Menü ausgewählt wird. (⇒ 29)

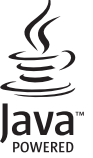

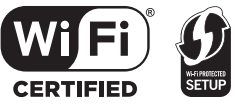

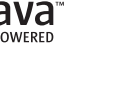

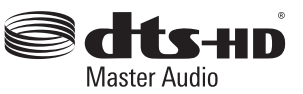

# DOLBY AUDIO

| CAUTION         VISIBLE AND INVISIBLE LASER RADIATION WHEN OPEN.<br>DO NOT STARE INTO BEAM.         PRA1CRACLASS ILIBIO           CAUTION         CLASS 2 VISIBLE AND INVISIBLE LASER RADIATION WHEN OPEN.<br>DO NOT STARE INTO THE BEAM.         ECORRES-ICLASS 2           ATTENTON         PRA1CRACULASE ILIBIO         ENDATO THE BEAM.         ECORRES-ICLASS 2           FOR STARE INTO THE BEAM.         ECORRES-ICLASS 2         ECORRES-ICLASS 2         ENDATO THE BEAM.           FOR STARE INTO THE BEAM.         ECORRES-ICLASS 2         ENDATO THE BEAM.         ECORRES-ICLASS 2           FOR STARE INTO THE BEAM.         ECORRES-INDE AND STARE INTO THE BEAM.         ECORRES-ICLASS 2         ECORRES-INDE AND STARE INTO THE BEAM.           FORSIGIES         FORSIGIES         EVALUATION TO AND STARE INSIDE CLASSES         AND LASE EXAMINED AND STARE INTO THE ADDRESS AND AND STARE INTO THAT AND AND ANT AND ANT ANT ANT ANT ANT ANT ANT ANT ANT AND ANT AND ANT ANT ANT ANT ANT ANT ANT ANT ANT ANT | (Im Inneren des Gerätes) | CLASS 1<br>LASER PRODUCT |
|----------------------------------------------------------------------------------------------------|--------------------------|--------------------------|
| LASERSATELIVA, ALA TULIOTA SÄTERSEN,<br>VARNING - KLASS 25 WILG CON SYNLIG LASERSTRALLINIG NÄR DENNA DEL ÅR<br>OPPNAD, STIFRA EJ INI ISTRÅLEN,<br>VORSICHT SICHTBARE UND UNSICHTBARE LASERSTRAHLLUNG KLASSE 2,<br>WAN ABDECKING GEÖFFNET, NICHT IN DEN STRAHL BLICKEN,<br>注意 - 打开时有可见及不可见激光辐射,避免光束照射.                                                                                                    | BDT281/280 BDT185/184    | <u>1/181/180</u>         |
| 注意 - ここを聞くとソラス200号度20イラオルーサが成功が出る<br>ビームをのぞき込まないこと VQL2P54                                                                                                    | (<br>[BDT168/167][E      | 3D843/84                 |

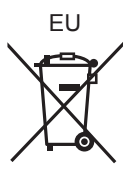

Manufactured by: Panasonic Corporation Kadoma, Osaka, Japan Importer for Europe: Panasonic Marketing Europe GmbH Panasonic Testing Centre Winsbergring 11, 22525 Hamburg, Germany

Panasonic Corporation Web Site: http://www.panasonic.com Ge SQW0617 F1215BD0